# 고용24를처음사용해보는사람들을위한 "고용24 모바일 앱이용방법"

'24.9월

\*\*

11

0

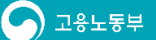

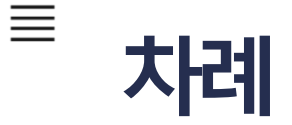

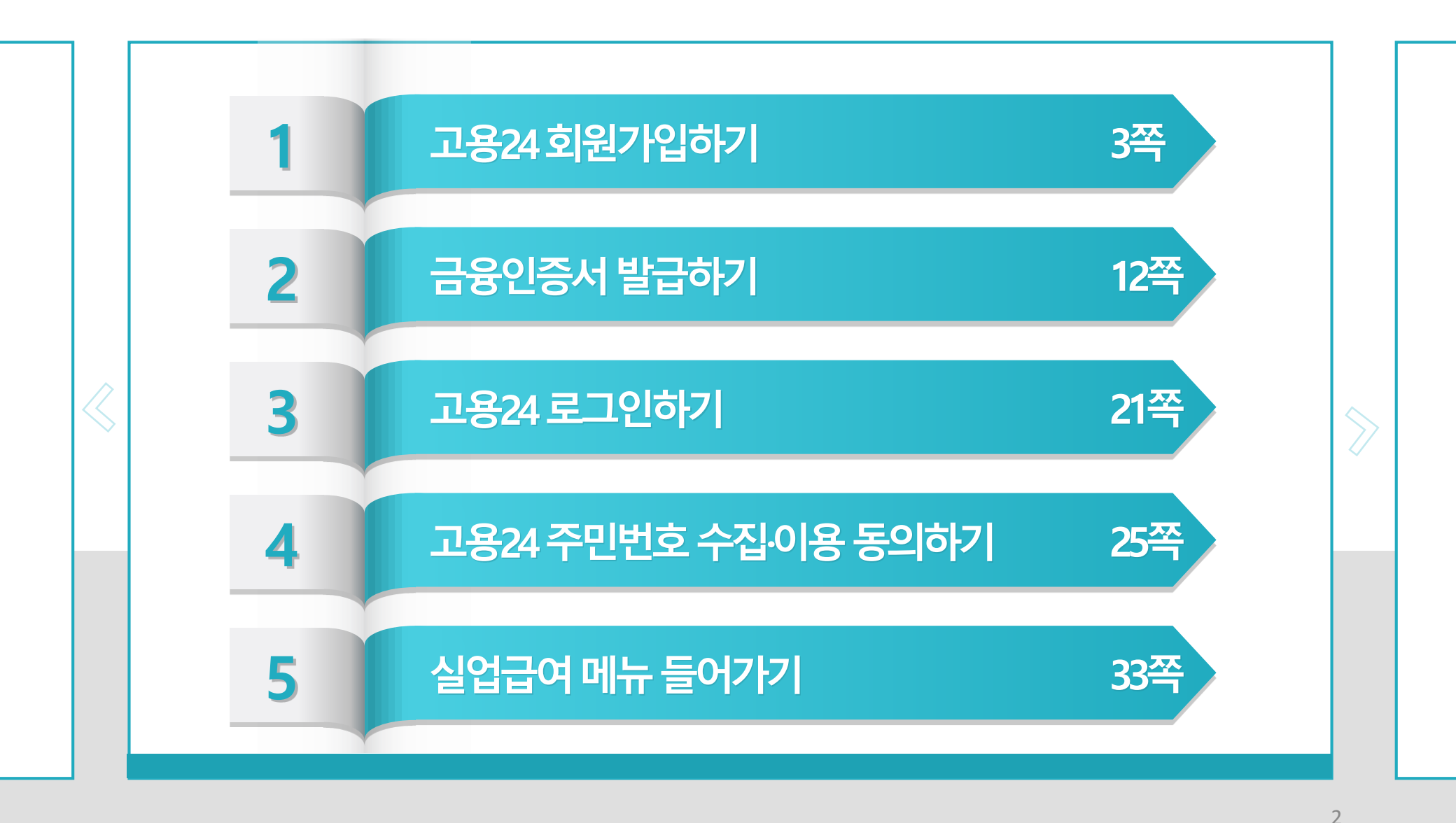

고용노동부

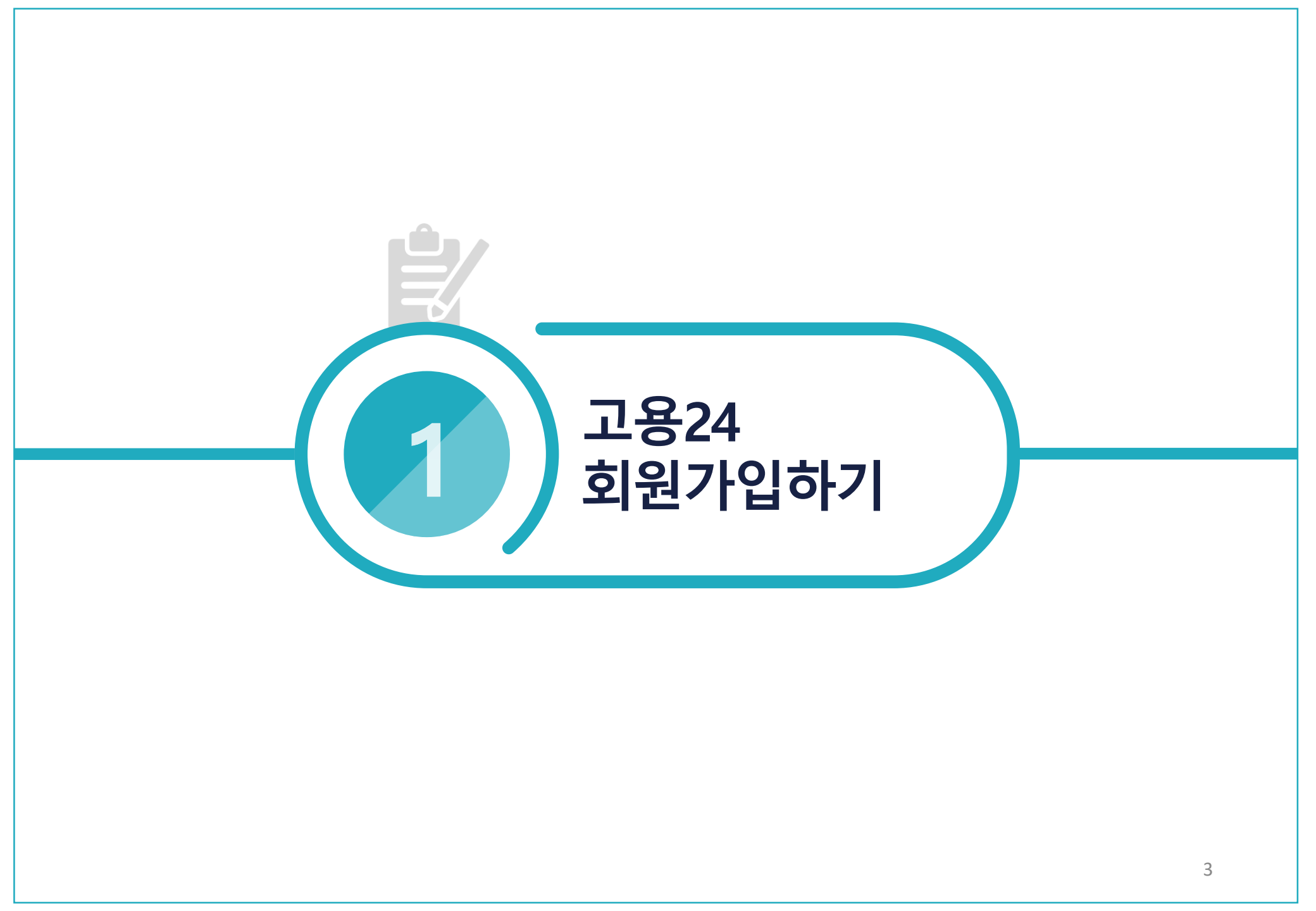

1.1. 회원가입 메뉴 접속

>>

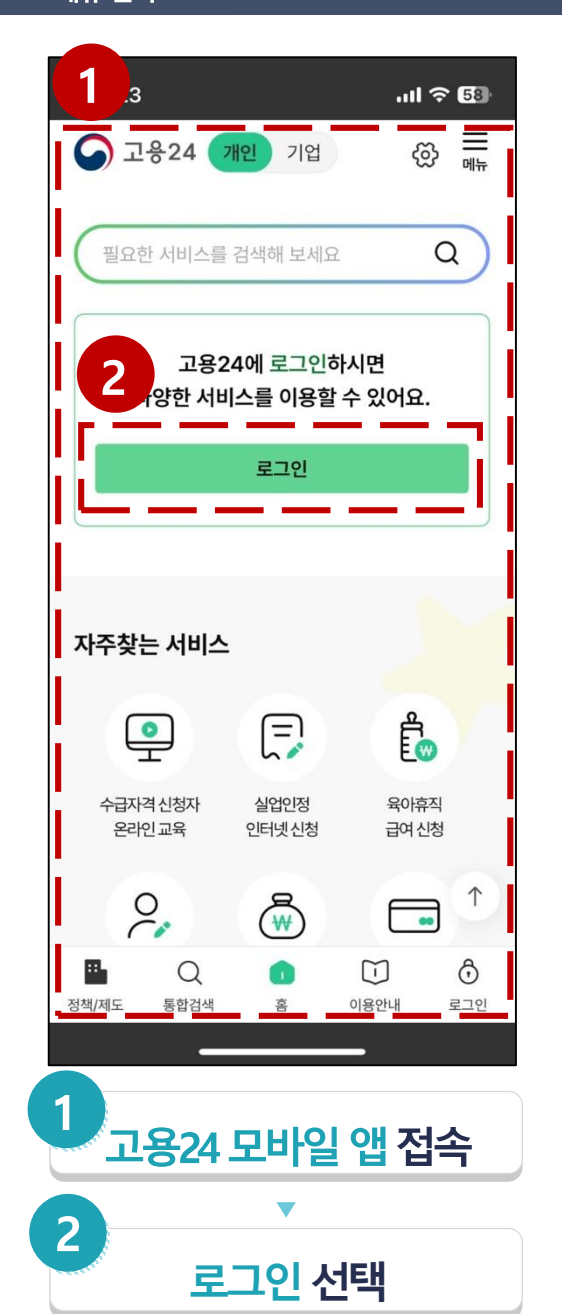

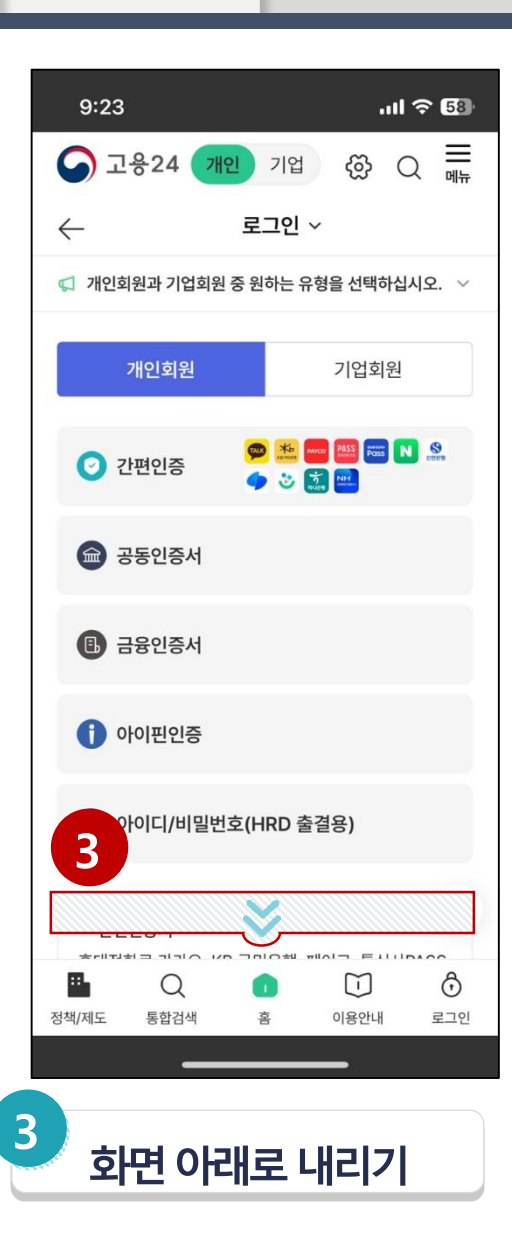

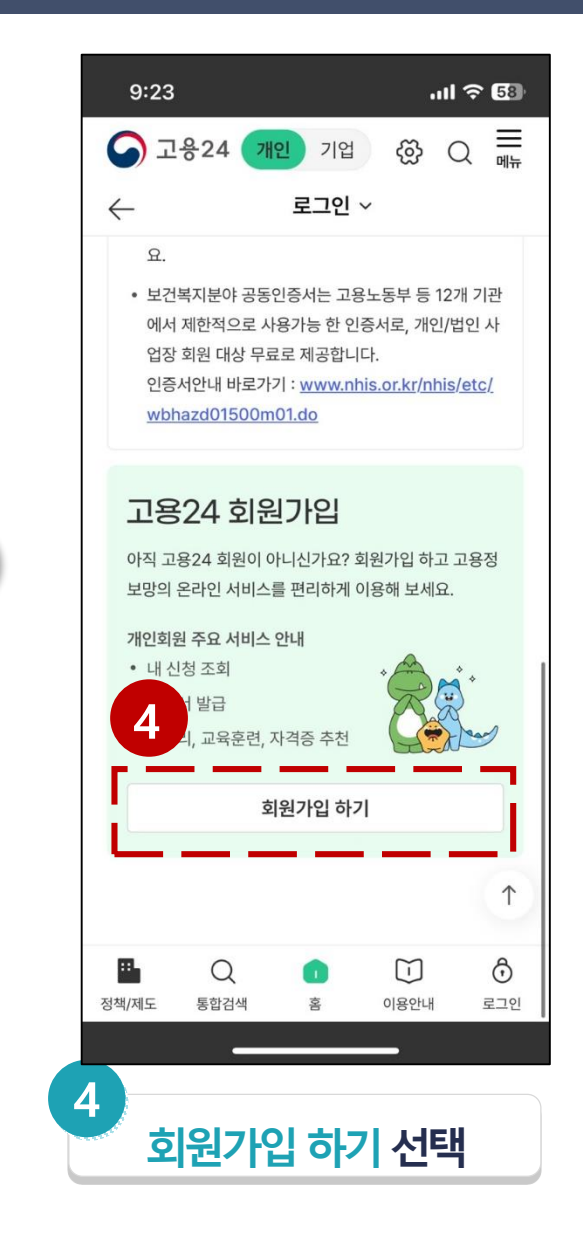

1.7. 알림수신

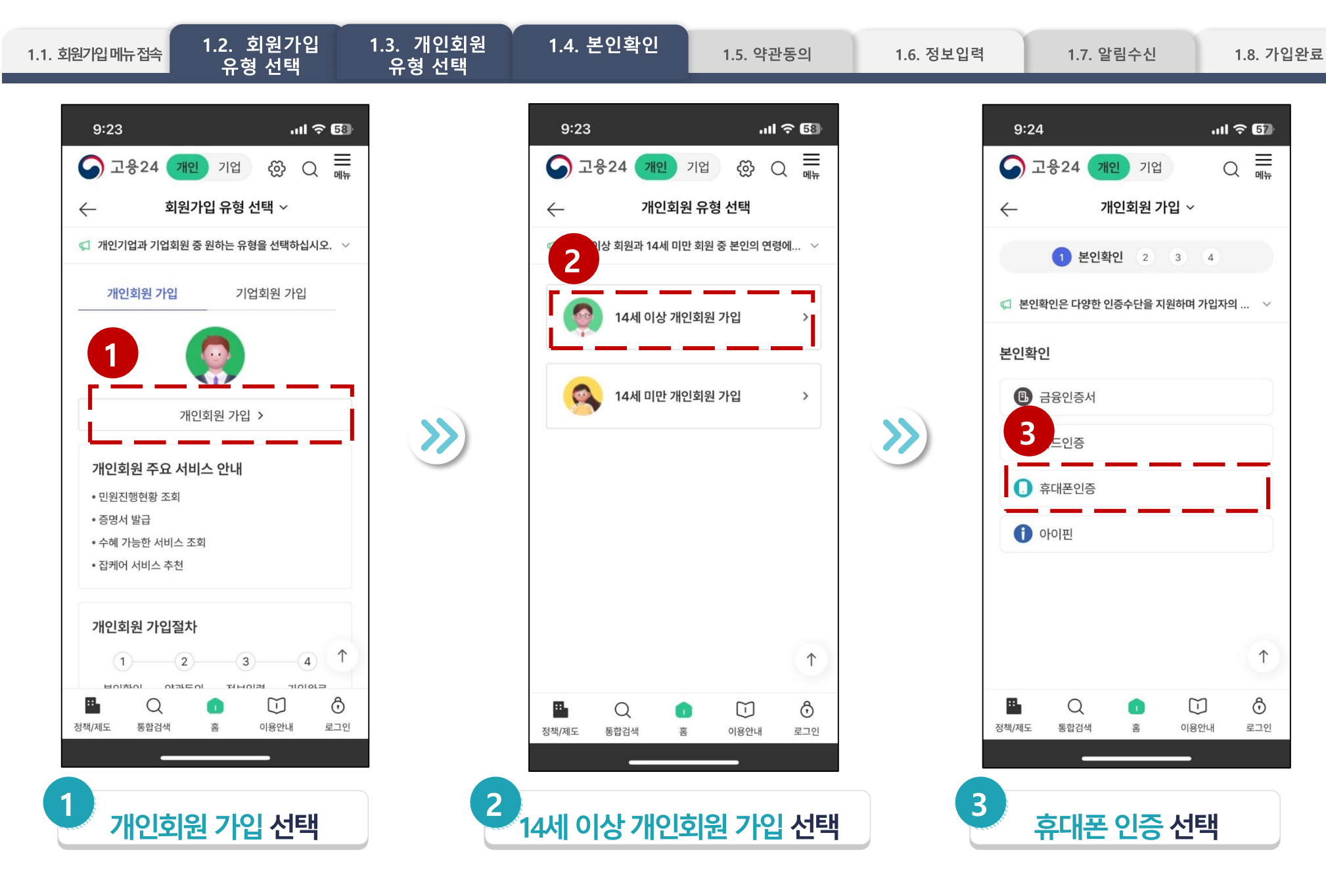

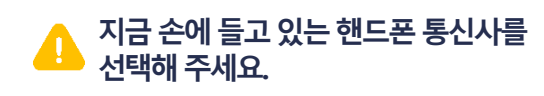

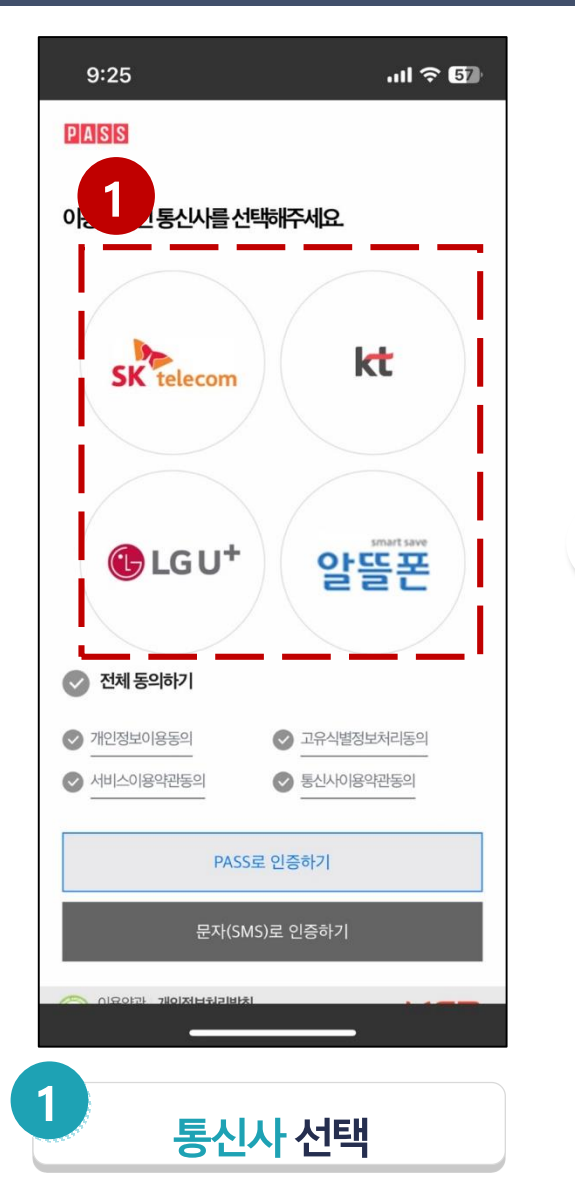

>>

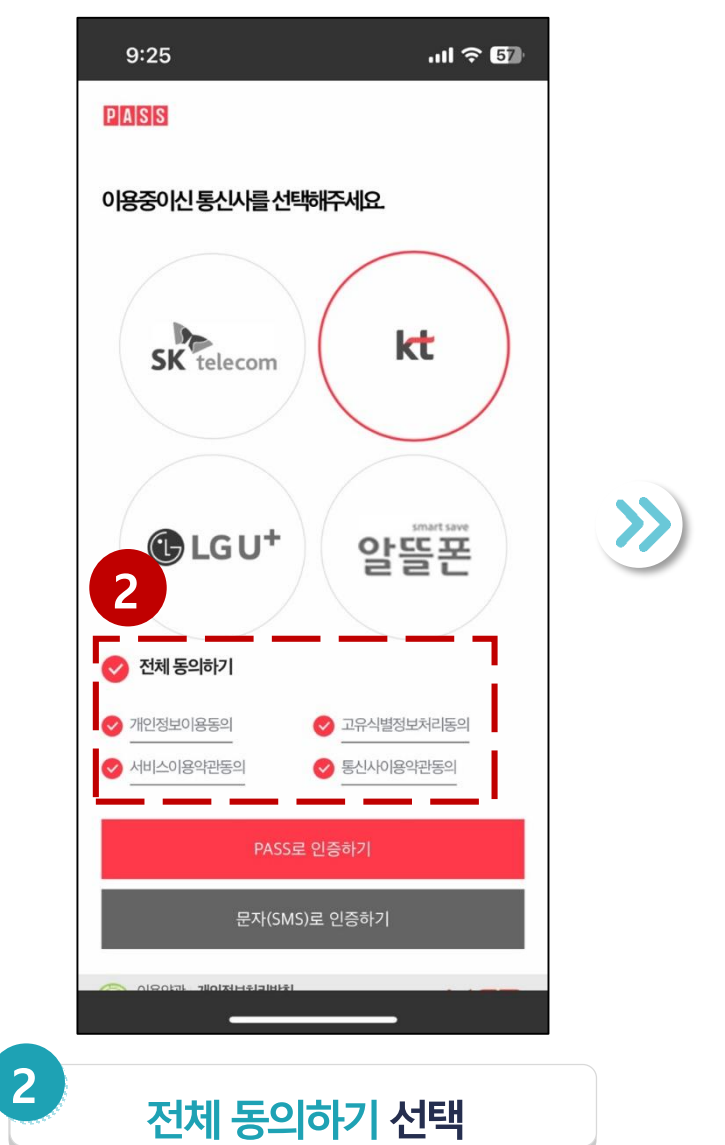

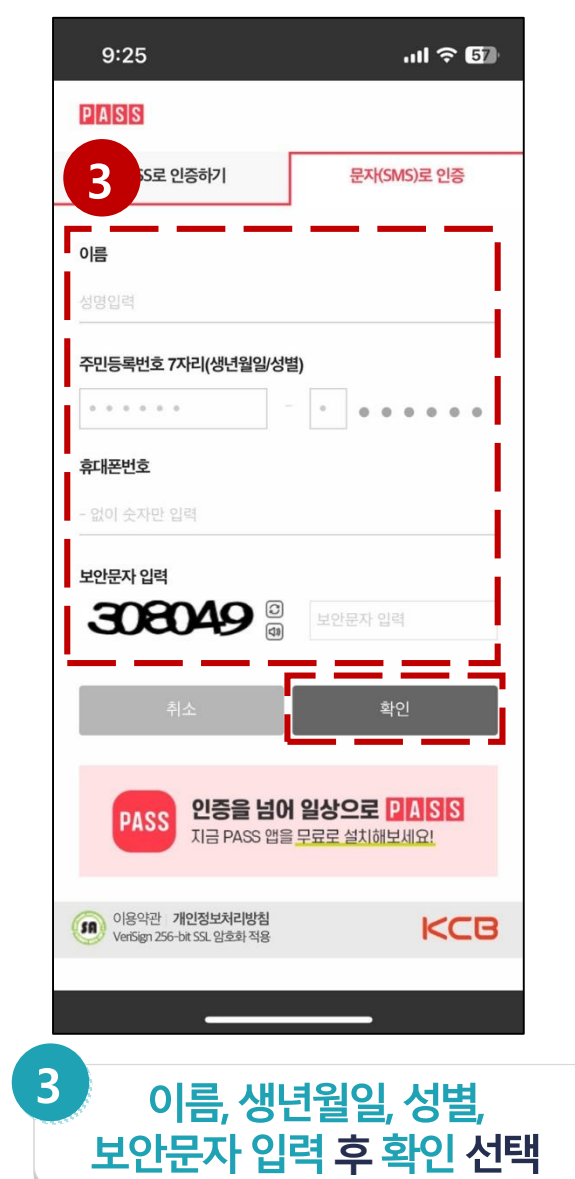

지금 손에 들고 있는 핸드폰에 있는 보안문자를 입력해 6

주세요, 교재에 있는 번호를 입력하시면 안돼요.

1.1. 회원가입메뉴접속 1.2. 회원가입 1.3. 개인회원 1.4. 본인확인 1.5. 약관동의 1.6. 정보입력 1.7. 알림수신 1.8. 가입완료

#### 1.1. 회원가입 메뉴 접속

>>

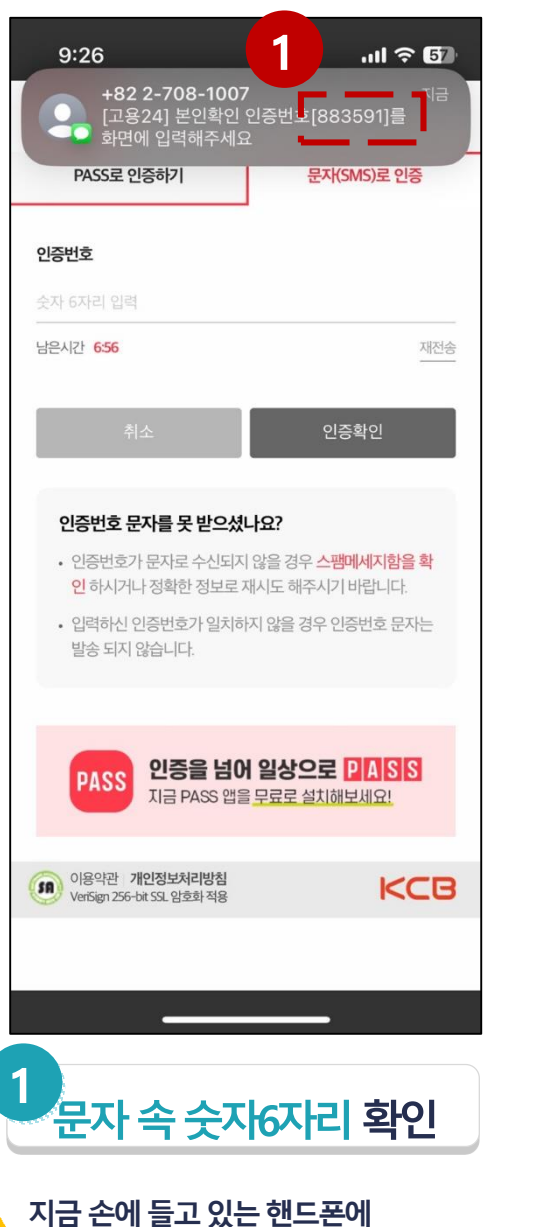

1.2. 회원가입

유형 선택

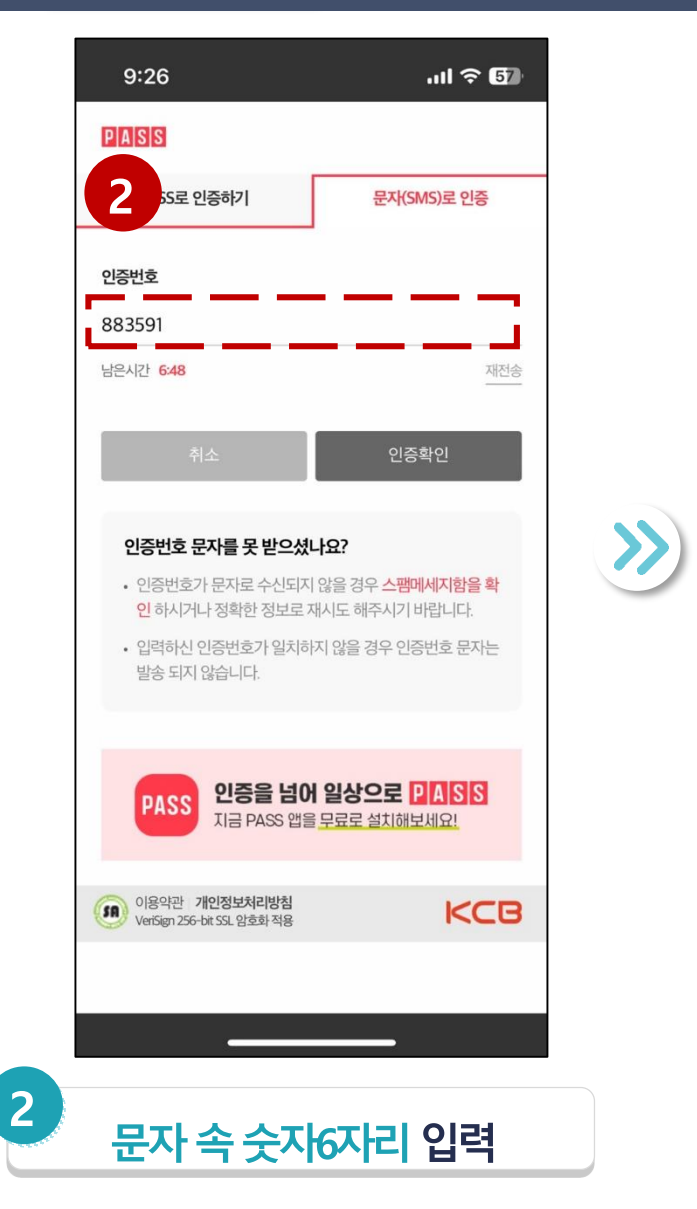

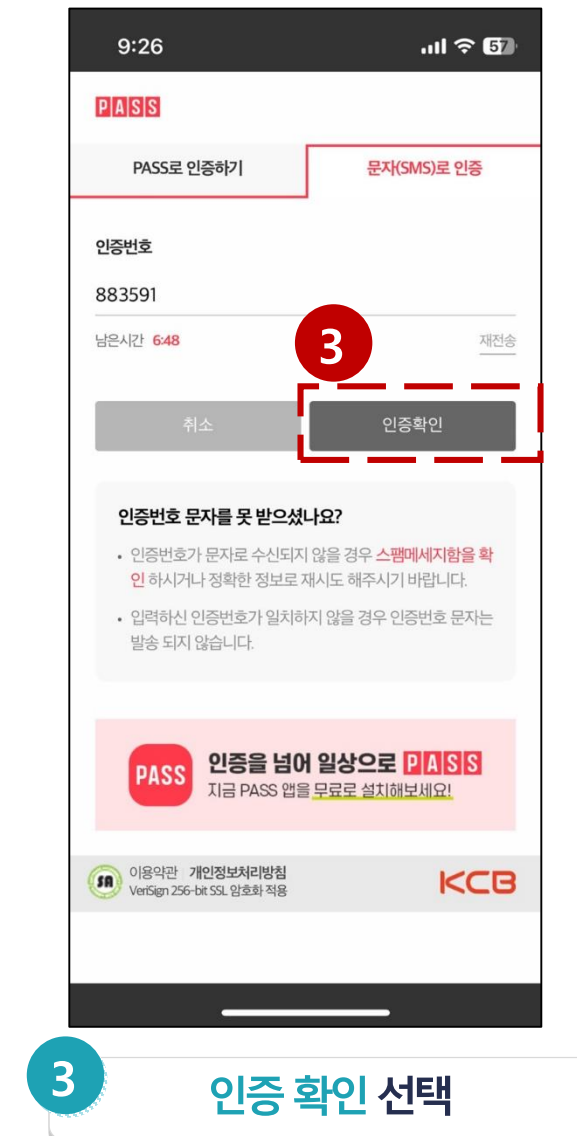

1.7. 알림수신

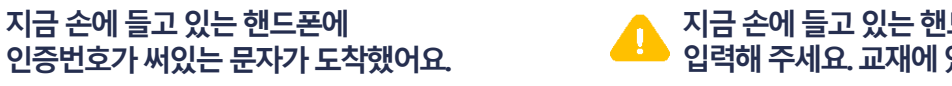

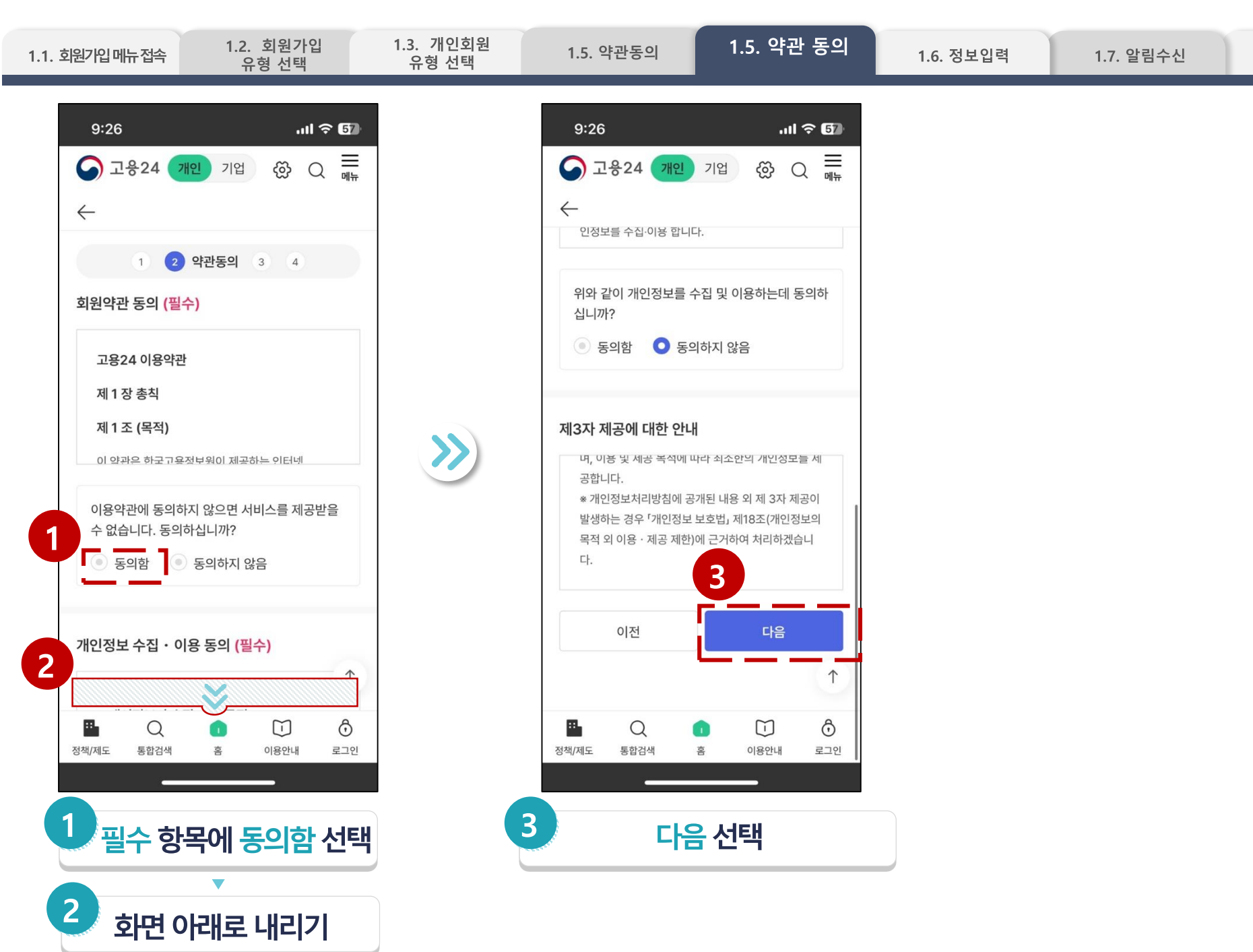

1.8. 가입완료

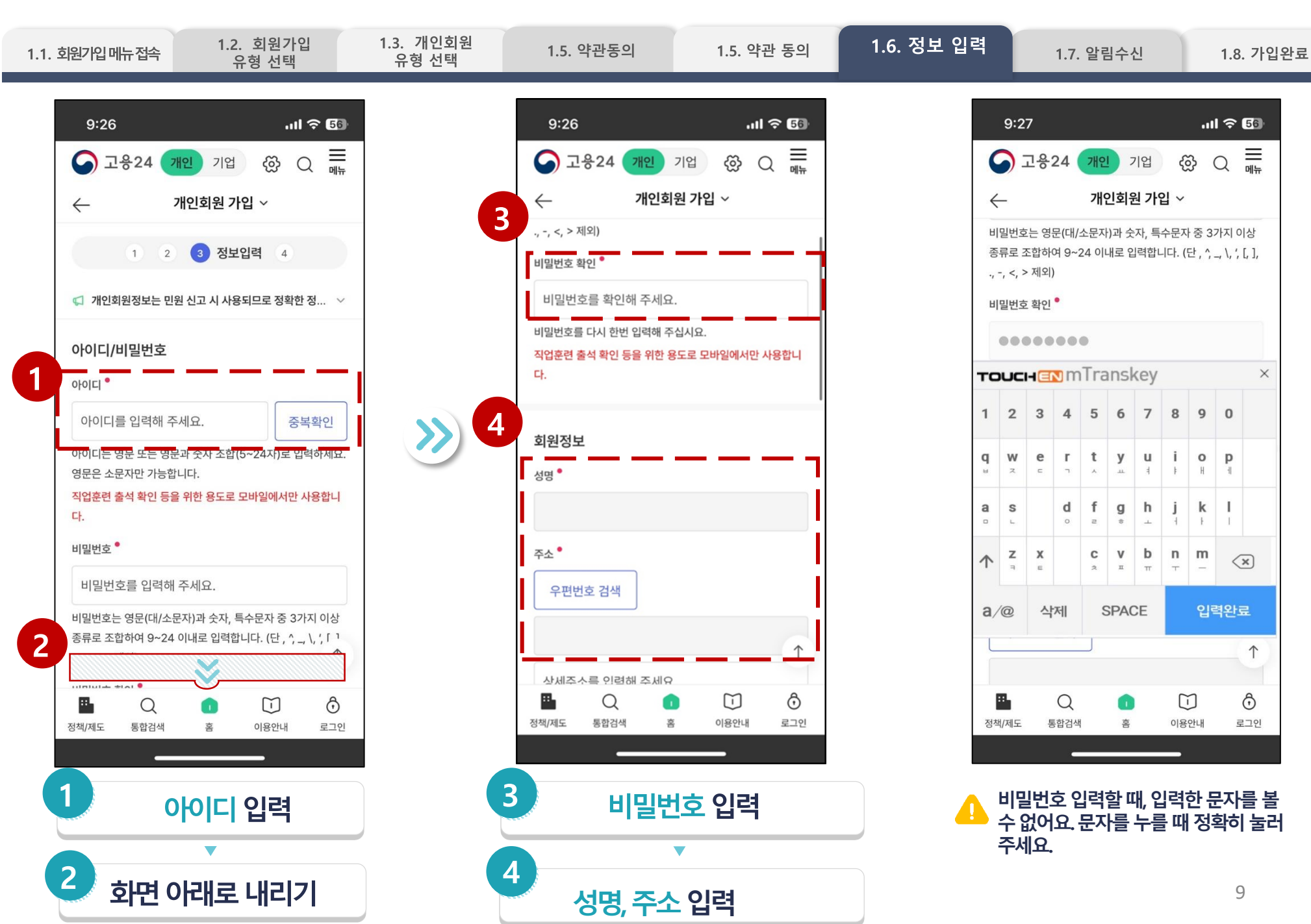

 $\uparrow$ 

Ô

 $\equiv$ 

메뉴

×

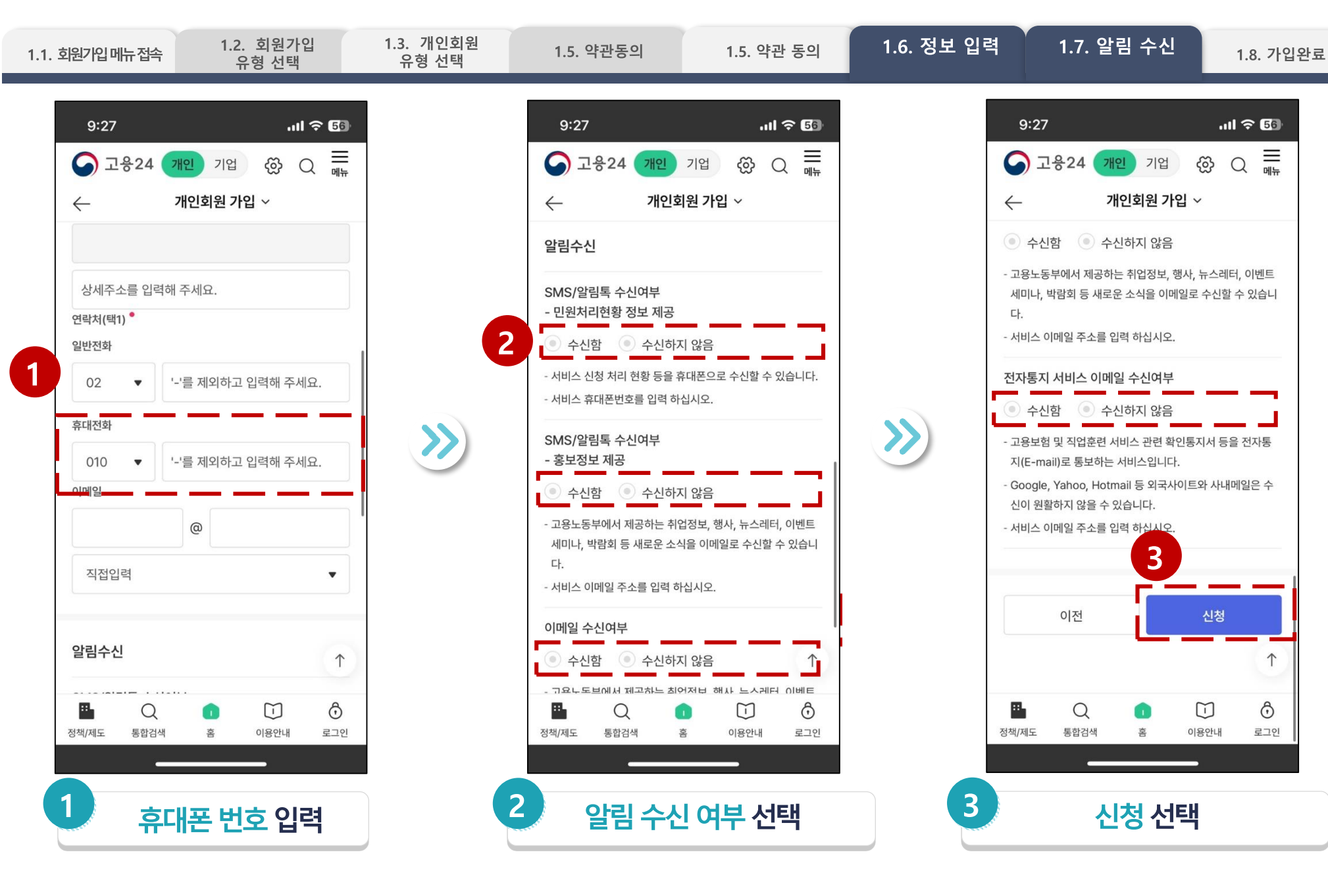

 $\uparrow$ 

Ô

로그인

囲뉸

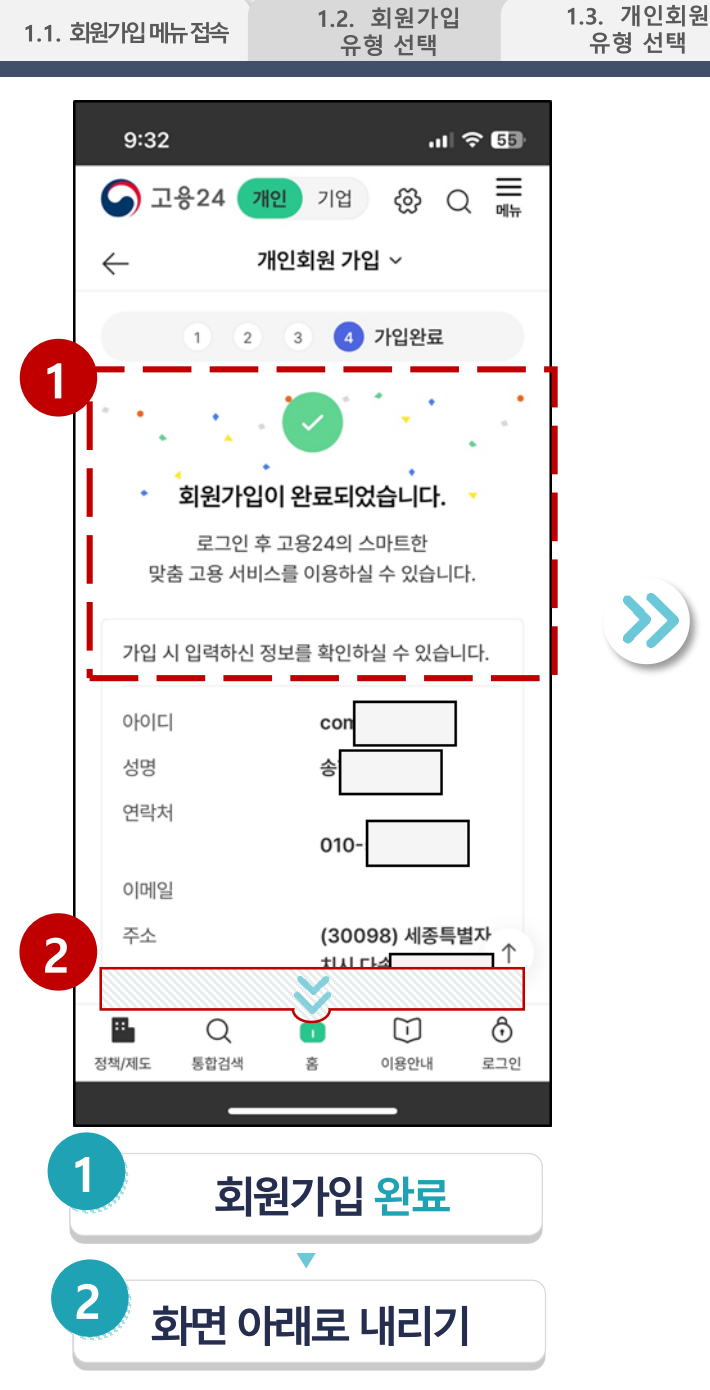

 $\gg$ 

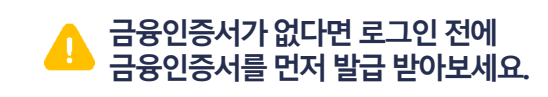

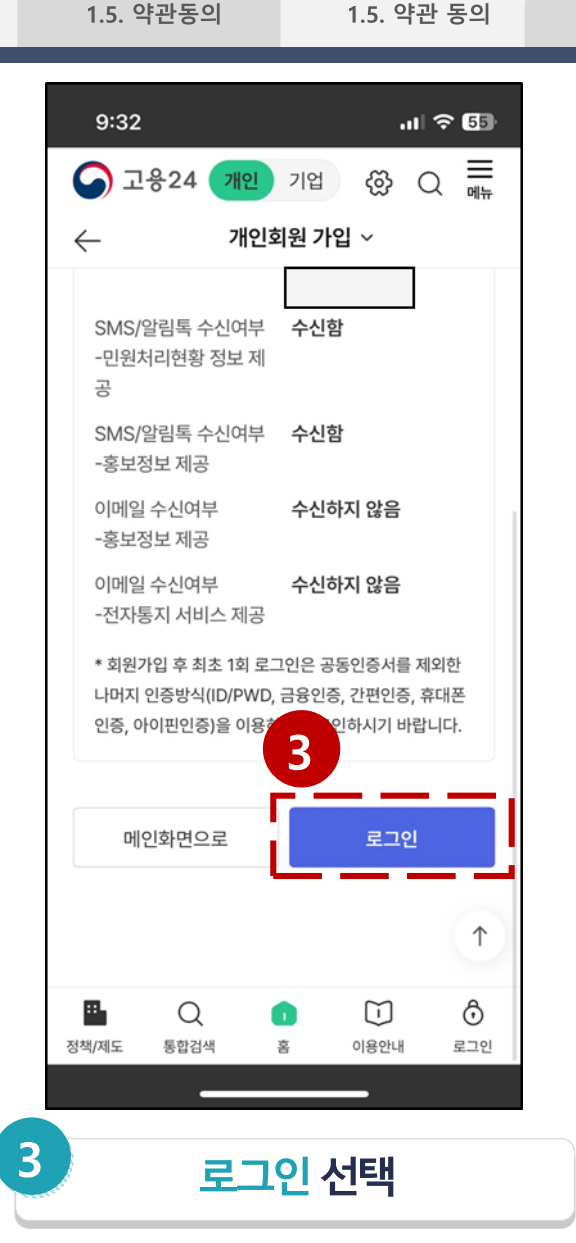

1.6. 정보 입력

1.7.알림 수신

1.8. 가입완료

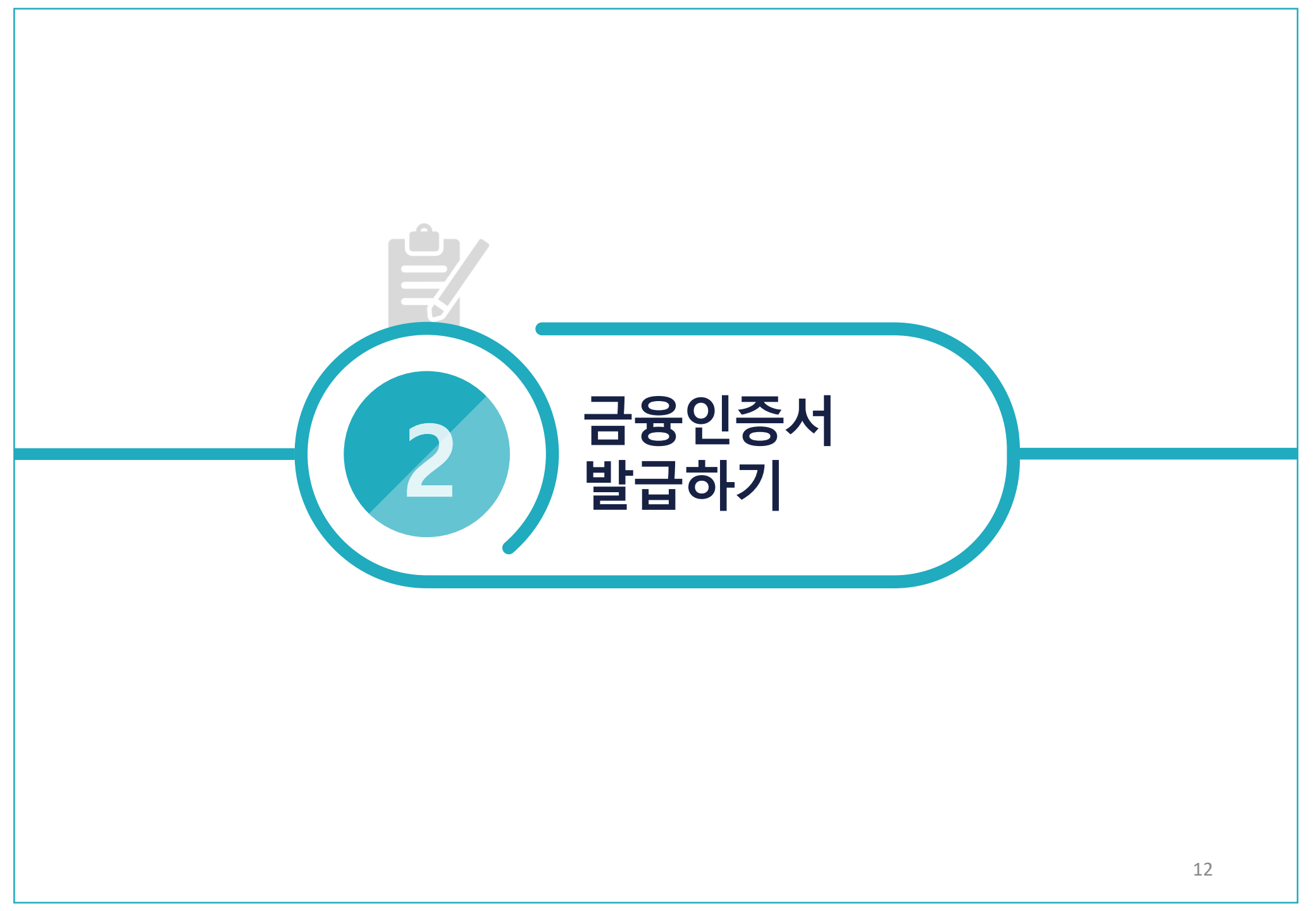

>>

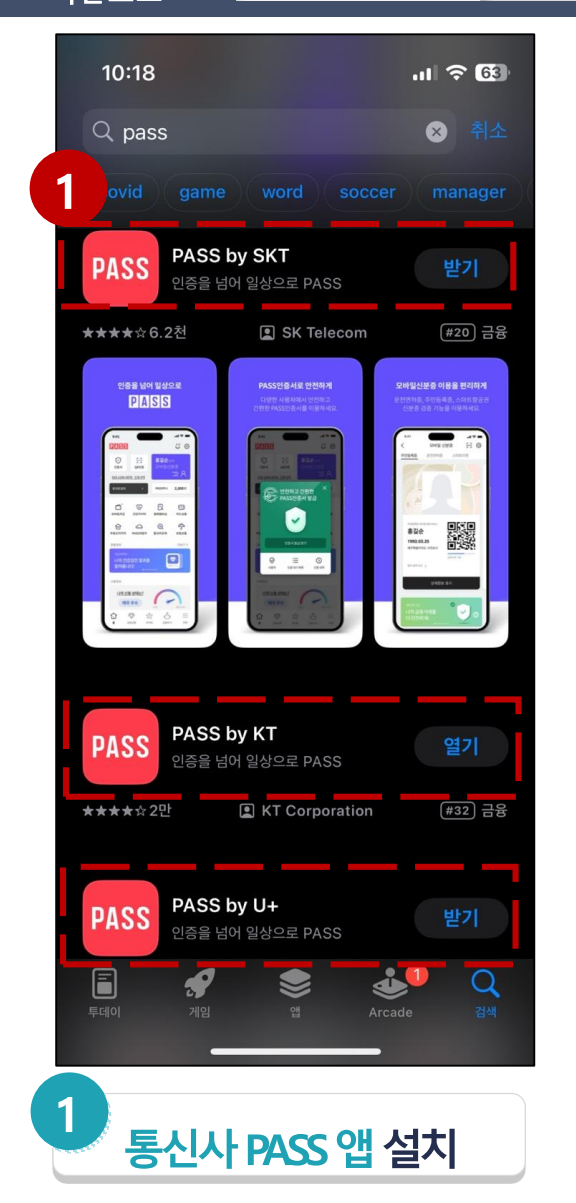

| 9:37                      | .ıl 🗢 🕞                                                                                                    |  |  |  |  |
|---------------------------|----------------------------------------------------------------------------------------------------|--|--|--|--|
| PASS                      | PASS 앱 이용을 위해 접근권한에 대한<br>허용이 필요합니다.                                                                              |  |  |  |  |
| 이동통신단법                    | 말장치 정보, 기능 접근 동의[선택]                                                                                              |  |  |  |  |
| 항목                        | 이유                                                                                                    |  |  |  |  |
| 카메라                       | QR코드로 인증 및 운전면허증 등록,<br>운전면허증/주민등록증 안면인증 등록 시,<br>신분증 검증 시, 모바일지갑 프로필 설정 및<br>증명서 이용 시, 펫케어 슬개골 탈구 검사 시<br>사용됩니다. |  |  |  |  |
| 사진                        | 발행된 전자영수증 저장 시 사용됩니다.                                                                                             |  |  |  |  |
| 위치정보                      | 모바일운전면허 확인증 전송 시 기기의 위치<br>확인을 위해 사용됩니다.                                                                          |  |  |  |  |
| 알림                        | Push 발송을 위해 필요합니다.                                                                                                |  |  |  |  |
| 연락처                       | 모바일지갑 증명서 만들기 시 수신자 이름 및<br>전화번호 입력을 위해 사용됩니다.                                                                    |  |  |  |  |
| ■ 위 항목(<br>PASS앱<br>■ 휴대폰 | ■ 위 항목(들)의 접근권한에 대해 동의하지 않으셔도<br>PASS앱의 기본 서비스는 이용하실 수 있습니다.<br>■ 휴대폰의 '실정 > PASS'에서 철회 가능합니다.                    |  |  |  |  |
| 2                         |                                                                                                    |  |  |  |  |
| 확인                        |                                                                                                    |  |  |  |  |
|                           |                                                                                                    |  |  |  |  |
| PASS 앱 접근권한 허용            |                                                                                                    |  |  |  |  |

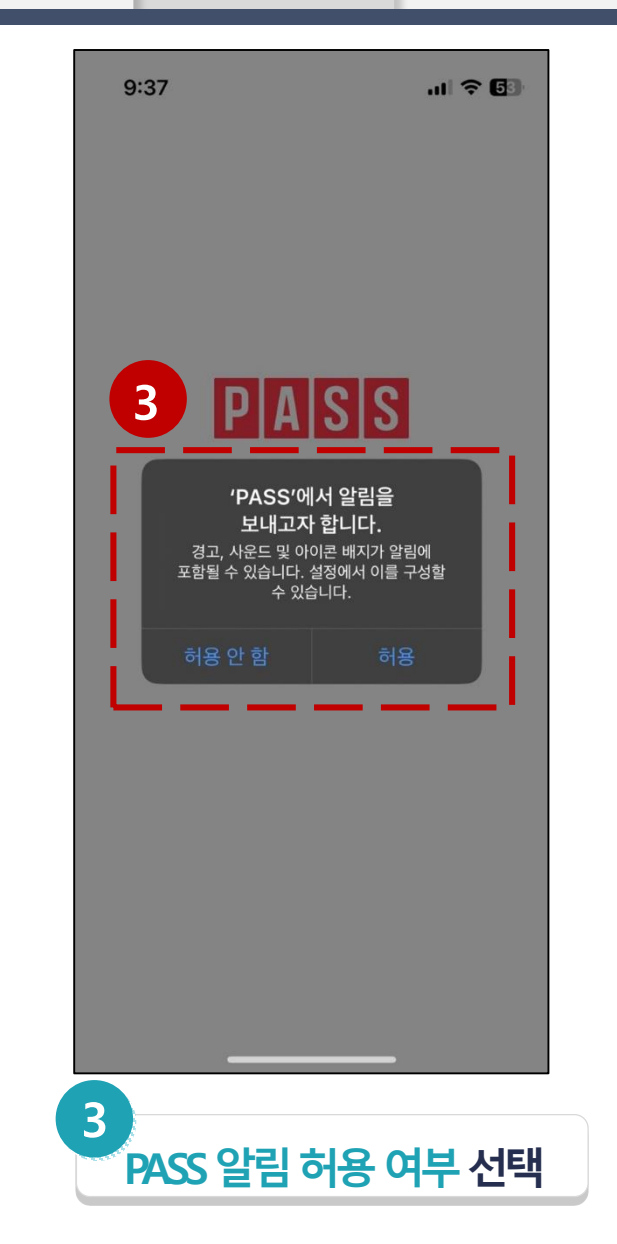

2.1. PASS 앱 다운로드

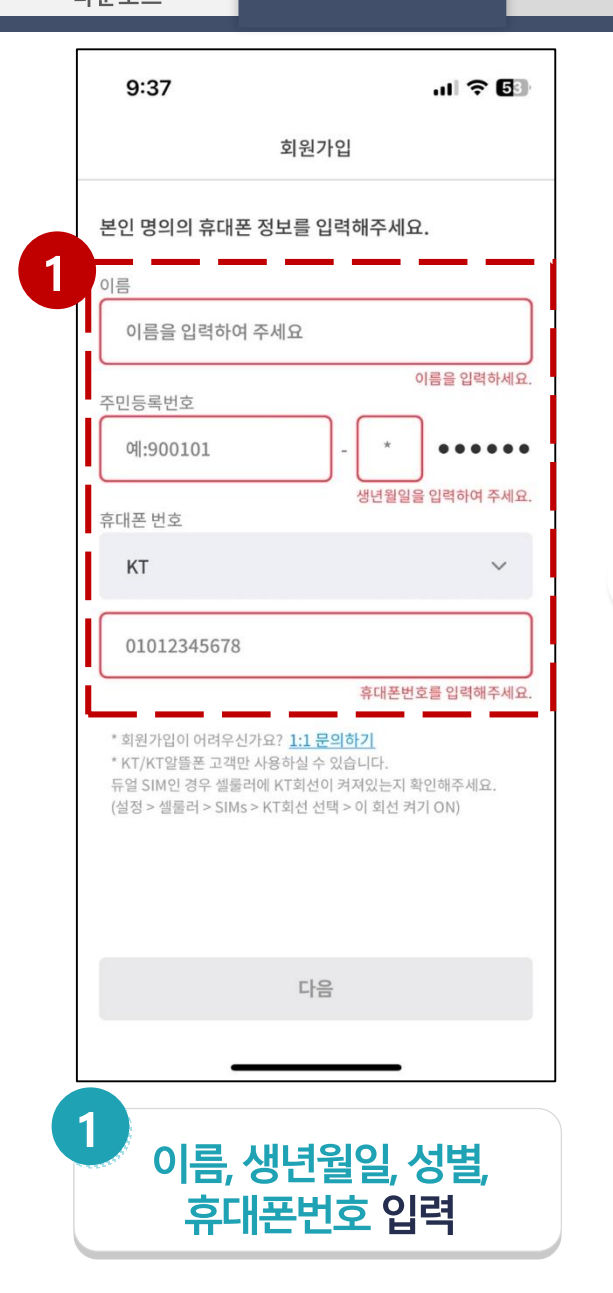

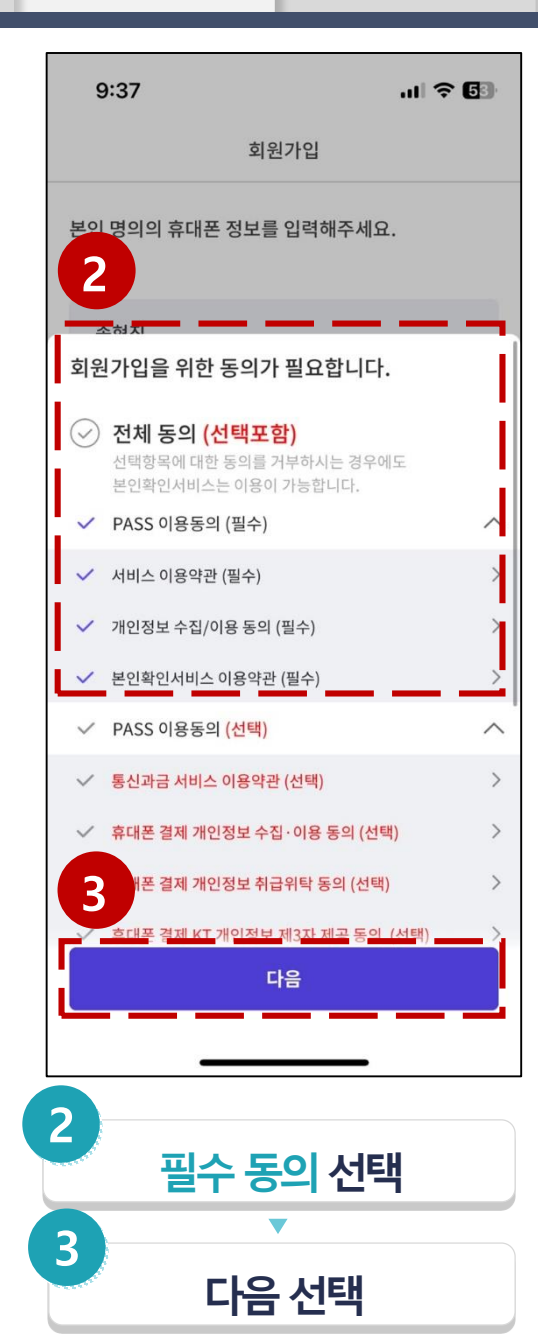

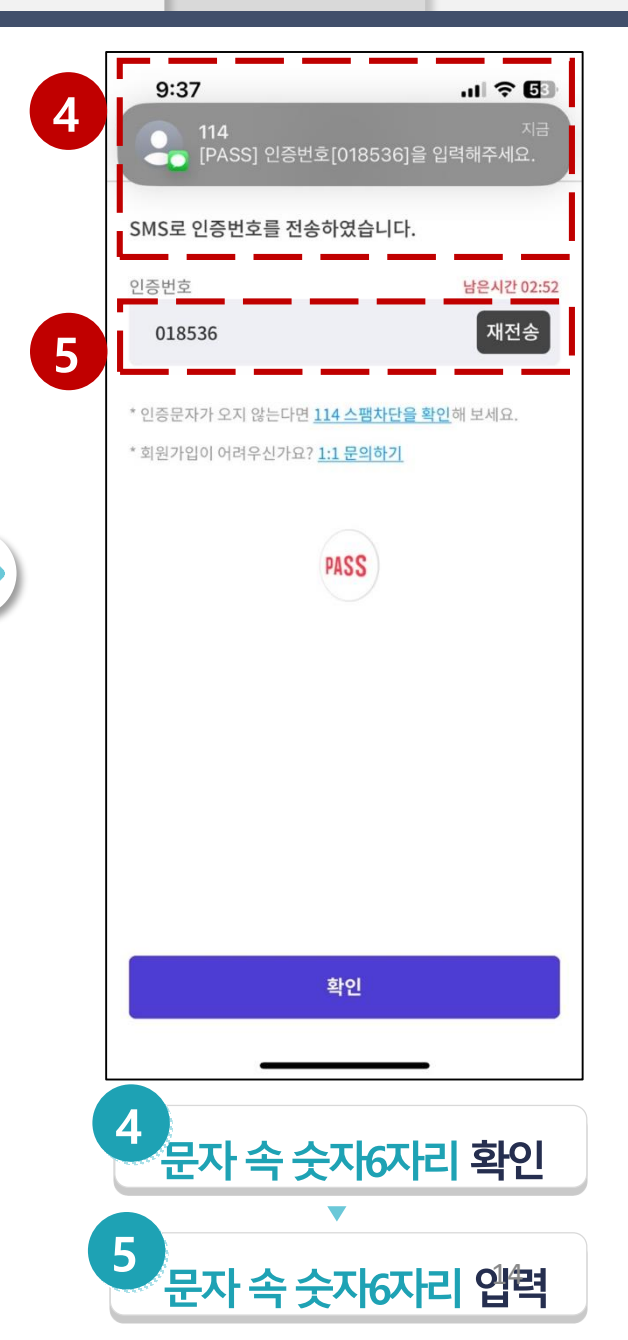

🦺 지금 설정한 비밀번호는 PASS 앱 로그인할 때, PASS로 인증할 때 사용하는 비밀번호입니다.

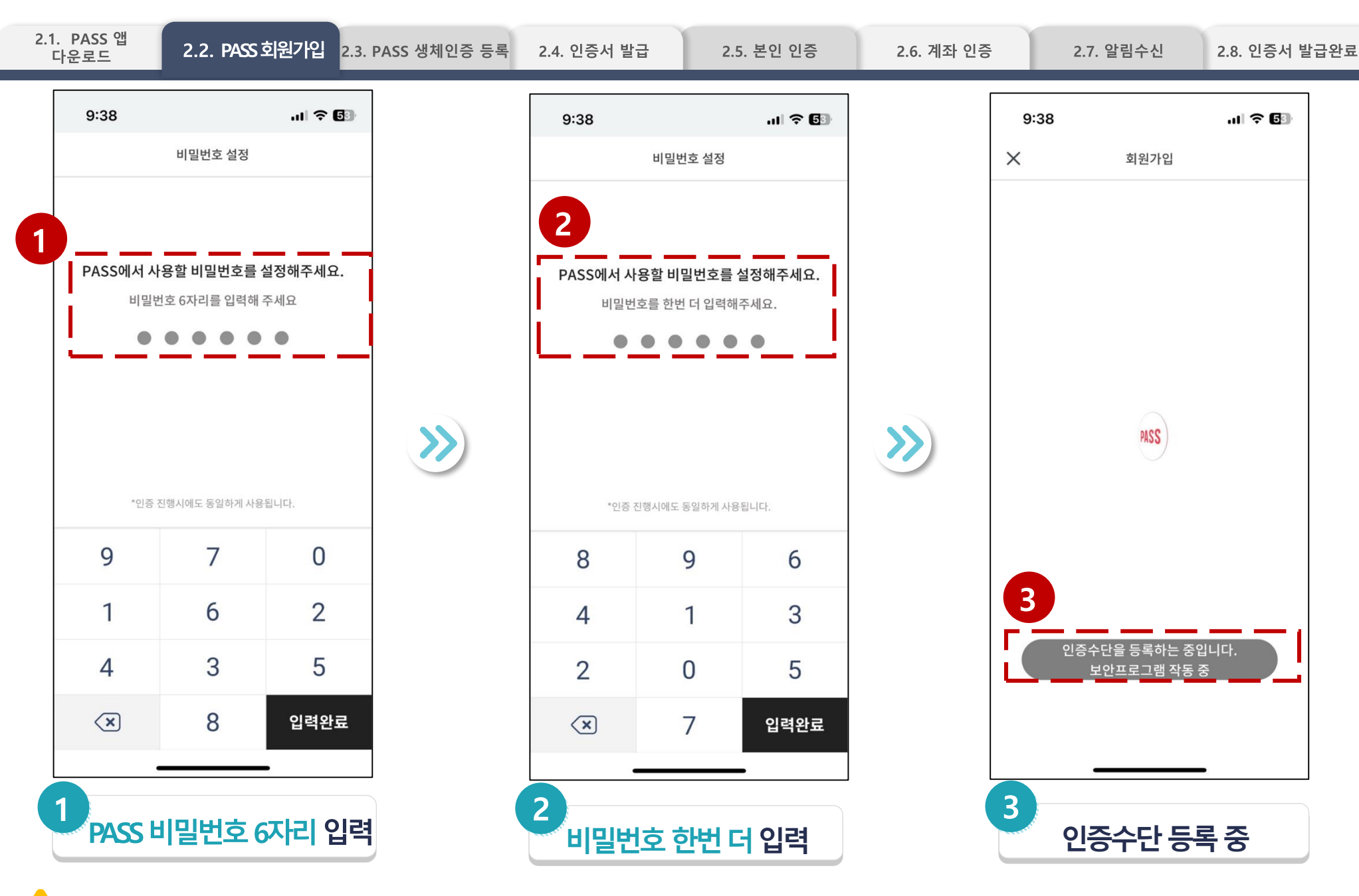

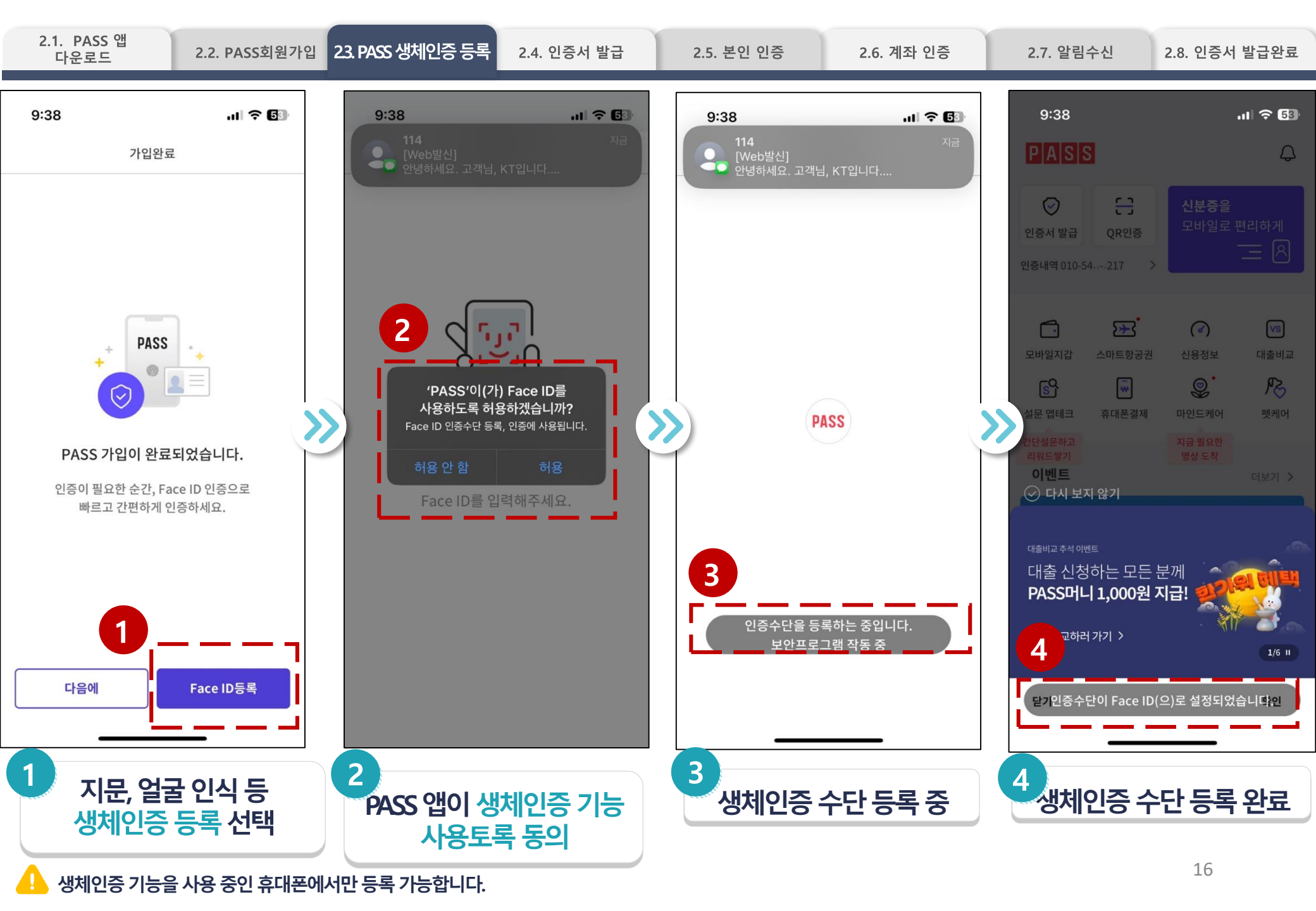

| 2.1. PASS 앱<br>다운로드2.2. PASS회원가입                                                                                                    | 2.3. PASS 생체인증 등록 | 2.4. 인증서 발급                                                                                                    | 2.5. 본인 인증                                                                                               | 2.6. 계좌 인증 | 2.7. 알림수신                                                                                                    | 2.8. 인증서 발급완료                                               |
|----------------------------------------------------------------------------------------------------|-------------------|----------------------------------------------------------------------------------------------------|----------------------------------------------------------------------------------------------------|------------|----------------------------------------------------------------------------------------------------|-------------------------------------------------------------|
| 9:39<br>○<br>PASIS<br>PASIS<br>PASIA<br>PASIS<br>PASIA<br>PASIS<br>PASIA<br>PASIS<br>PASIA<br>PASIS<br>PASIA<br>PASIS<br>PASIS<br>P |                   | 9:39   × 본인역   인증서 발급을 위해 본인확인   가입자 정보를 입력 후 다음을   이름   이름   이름   이름   이름   이리112345678   * 혹시 개명하셨다면 개명 후 이용   * 가입자 정보가 일치하지 않으신기   나 다 다 다 다   · 기입자 정보가 일치하지 않으신기   · 기입고 다 다 다 다 다 다 다 다 다 다 다 다 다 다 다 다 다 다 다 | 중 52<br>신증<br>신이 필요합니다.<br>을 눌러주세요.<br>말감을 확인해 보세요.<br>나요? 1:1 문의하기<br>완료<br>프 ᅧ ᅣ ㅐ ㅔ<br>다 ㅣ<br>다 ㅜ ㅡ 爻 | 3          | 9:39   × 본인인증   인증시 발급을 위해 본인확인이 필요   가입자 정보를 입력 후 다음을 눌려주   이름   ★   회   취대폰 번호   010   7   * 혹시 개명하셨다면 개명 후 이 20 박명을 확   PASS   인증서 서비스 사용을 위한 동의주   PASS 인증서 서비스 이용약관 (필수)   ◇ PASS 인증서 개인정보 수집이용동   ◇ 변화인서비스 이용약관 (필수)   ◇ 연계정보(CI) 수집이용동의 (필수) | 중 52<br>합니다.<br>:세요.<br>21해보세요.<br>가 필요합니다.<br>수)<br>의 (필수) |
| 전 전 전 전 전 택                                                                                                    |                   | 이름, 휴대폰                                                                                                    | 는 번호 입력                                                                                                  |            | 전체 동의 신                                                                                                    | 넌택                                                          |

| 2.1. PASS 앱<br>다운로드          | 2.2. PASS회원가입                    | 2.3. PASS생체인증 등록 | 2.4. 인증서 발            | 급                   | 2.5. 본인 인증        | 2.6. 계좌 | 인증 |
|------------------------------|----------------------------------|------------------|-----------------------|---------------------|-------------------|---------|----|
| 9:39                         | ııl ≎ 0                          | 3                | 9:39                  | 레지이즈                | .11 🗢 🔂           |         |    |
| ×                            | 계좌인증                             |                  | ~                     | 계좌인증                |                   |         |    |
| 더 안전한 이용을 위<br>본인 명의의 은행 계   | 해 본인계좌 확인이 필요합니다.<br> 좌를 입력해주세요. |                  | 은행                    | 은행 선택               | 증권사               |         |    |
| 계좌 번호                        |                                  | 1                |                       |                     |                   |         |    |
| 은행 선택                        | ~                                | !                | <b>조</b><br>산업은행      | 기업은행                | <b>米</b><br>국민은행  |         | Г  |
| 계좌번호 입력 (                    | 제외)                              | -                | <b>50</b><br>수협은행/중앙회 | <b>ඊ</b><br>농협은행    | <b>ඊ</b><br>농협중앙회 |         |    |
| * 평생계좌번호, 휴대폰<br>불가능할 수 있습니다 | 계좌번호, 가상계좌 등의 계좌 인증이             |                  | <b>오</b> 리은행          | (호<br>SC제일은행        | ctt<br>한국씨티은행     | $\gg$   |    |
|                              |                                  |                  | <b>조</b><br>우체국       | <b>ゔ</b><br>KEB하나은행 | <u>생</u><br>신한은행  | 3       |    |
|                              |                                  |                  | room<br>케이뱅크          | ₿<br>카카오뱅크          | 토스뱅크              |         |    |
|                              |                                  |                  | i™<br>iM뱅크(구대구은행)     | BNK<br>부산은행         | <b>조</b><br>광주은행  |         |    |
|                              | 다음                               |                  | <b>()</b><br>제주은행     | 전북은행                | 경남은행              |         |    |
| _                            |                                  | 2                |                       | 8                   |                   |         |    |
| -<br>1<br>은행 선               | <sup>내용</sup><br>팩, 계좌번호 입력      | 2<br>۲           | 제주은행<br>2<br>シーワ(     | 전북은행                | ₩<br>경남은행<br>-H리기 |         |    |

🔔 증권사도 선택할 수 있습니다.

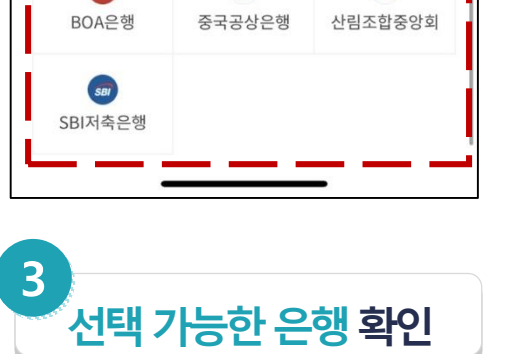

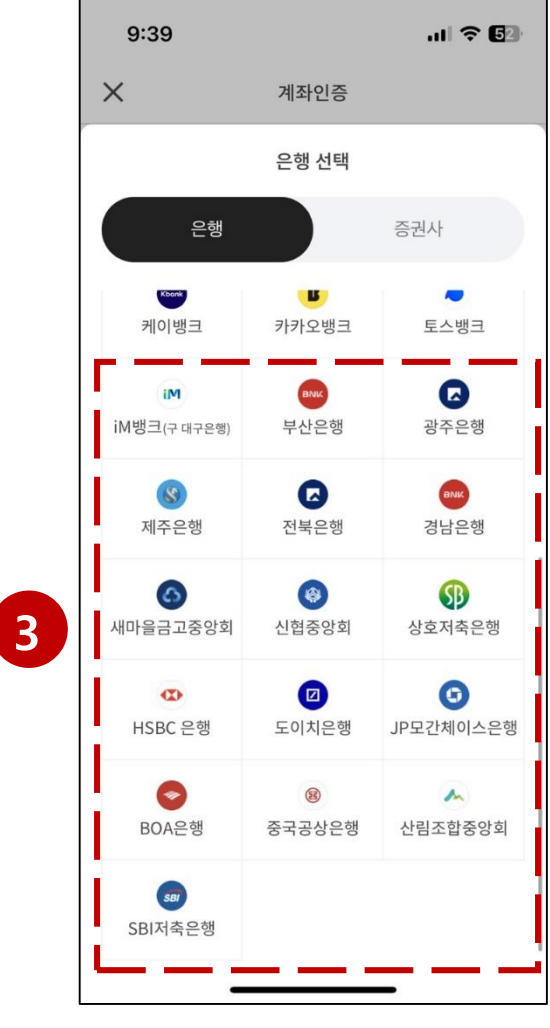

2.7. 알림수신

2.8. 인증서 발급완료

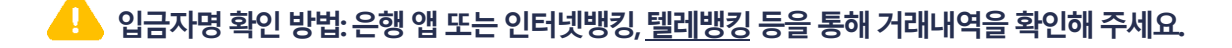

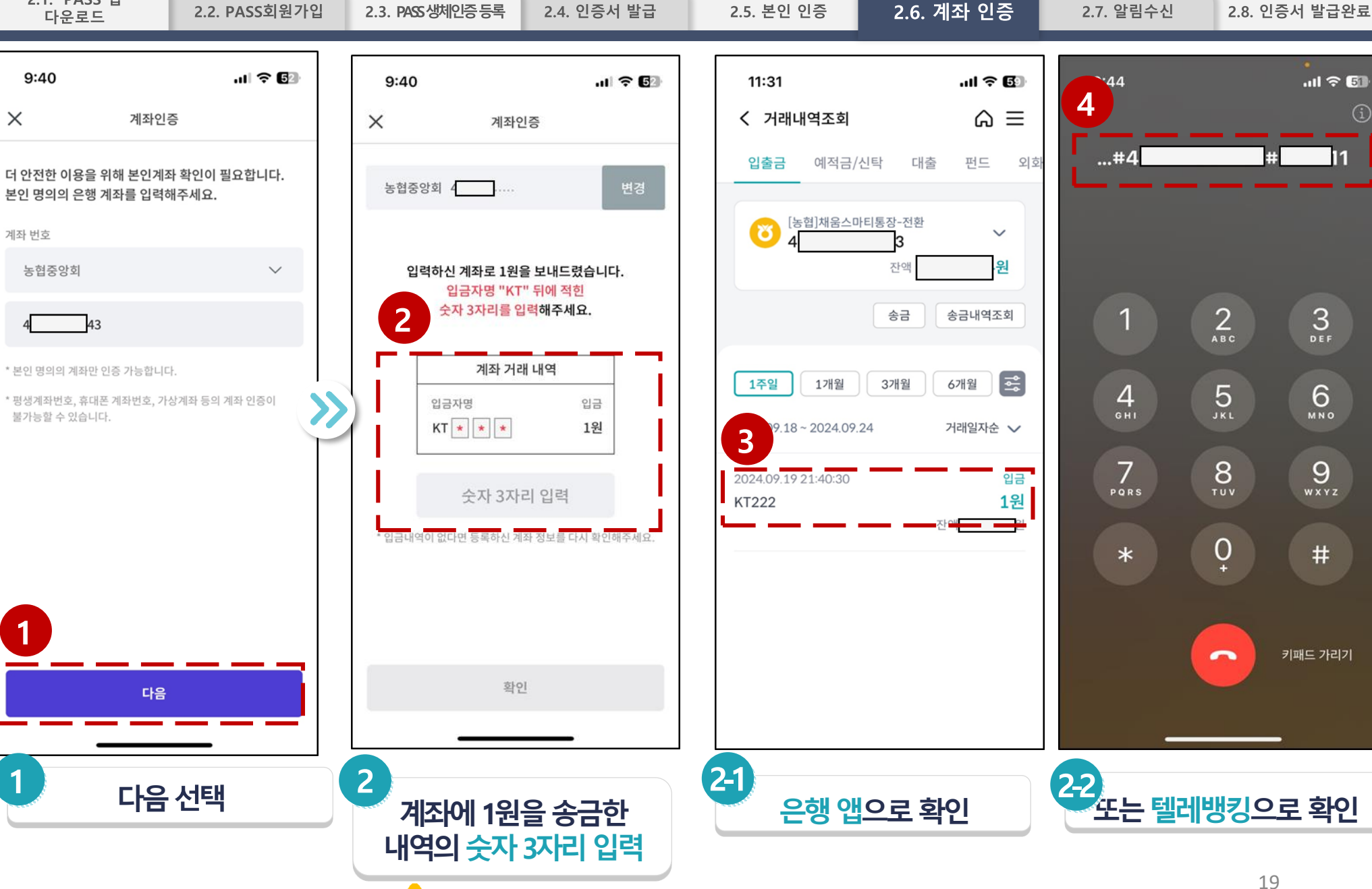

2.1. PASS 앱

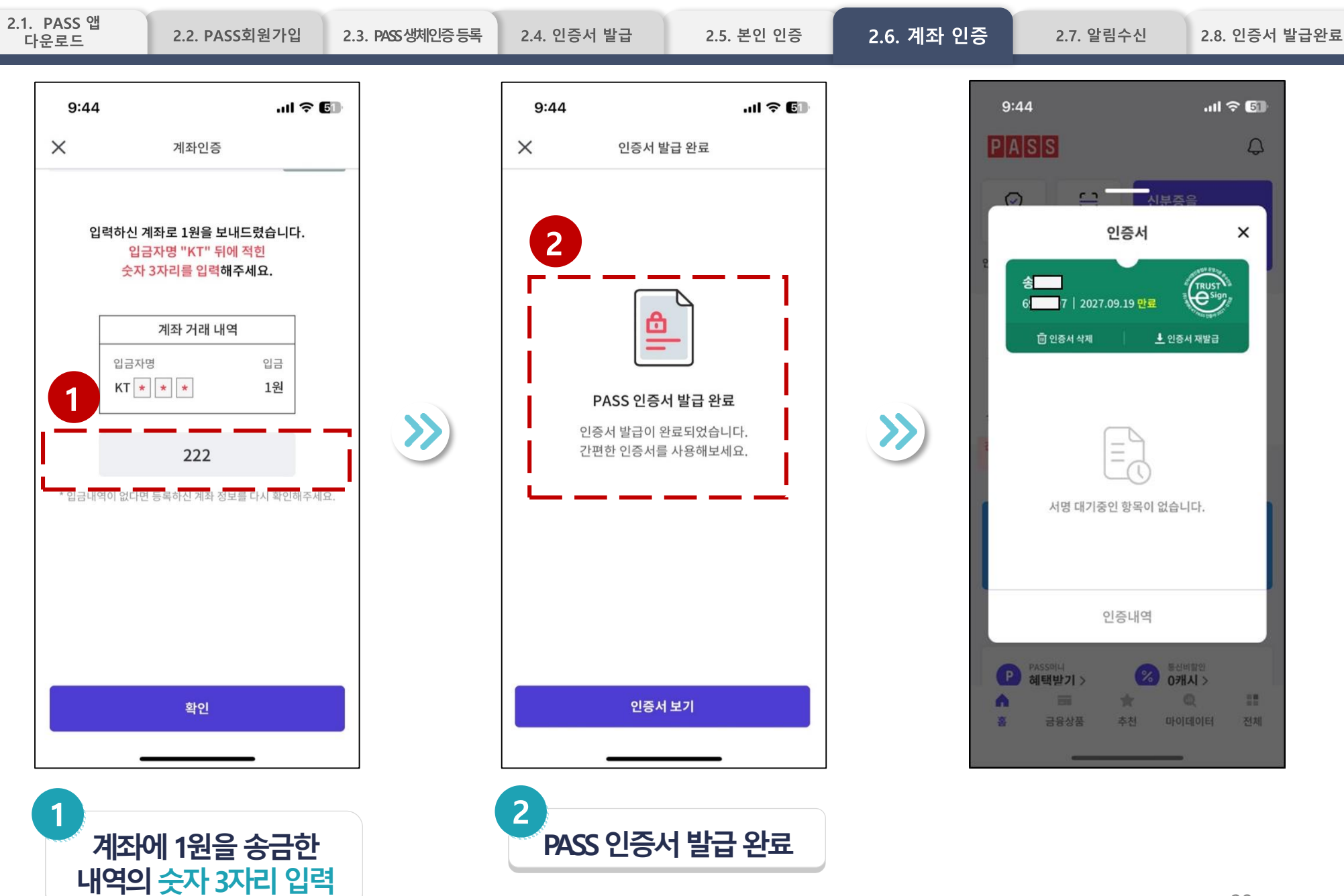

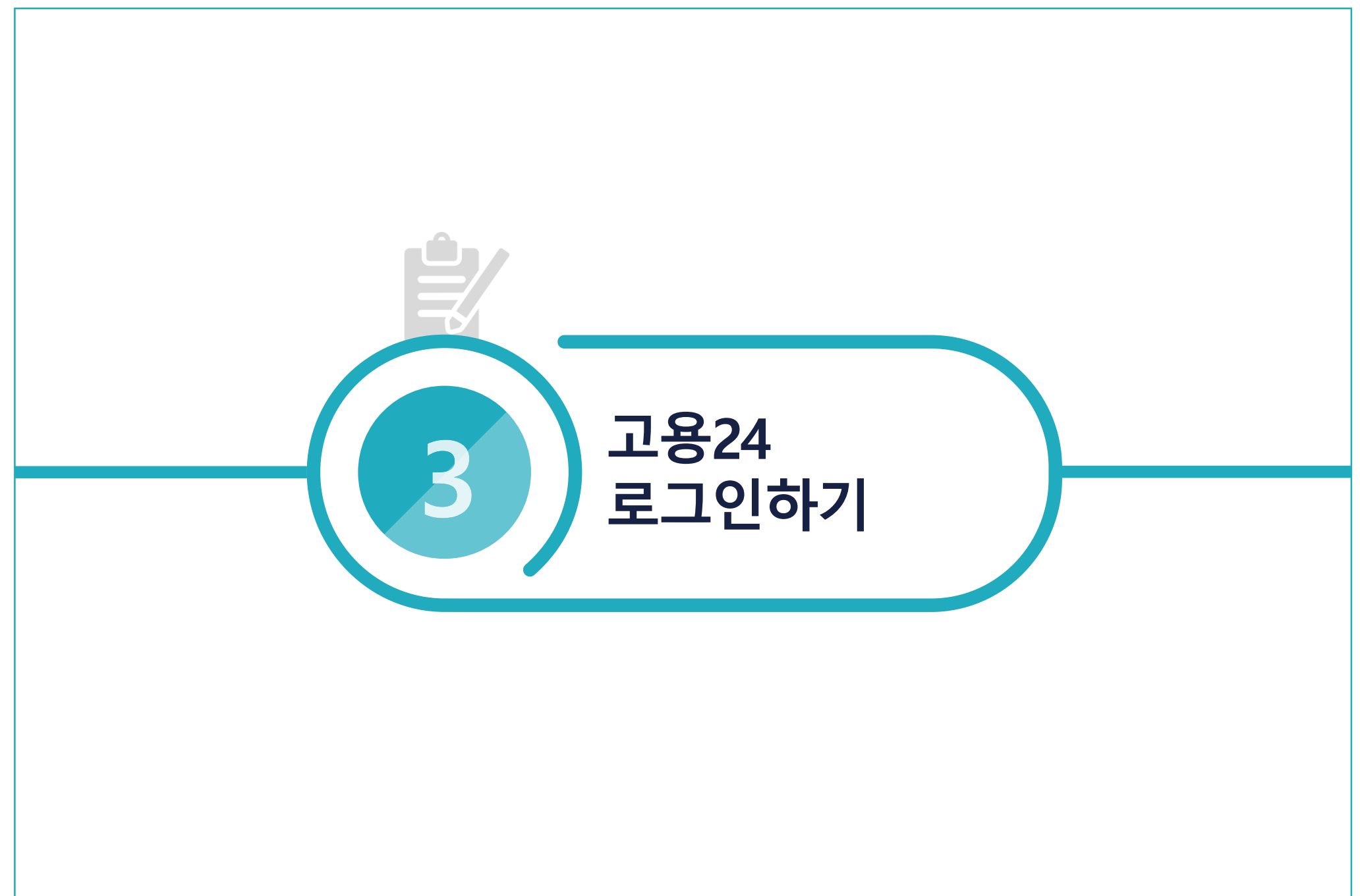

# 3.1. 간편인증 로그인

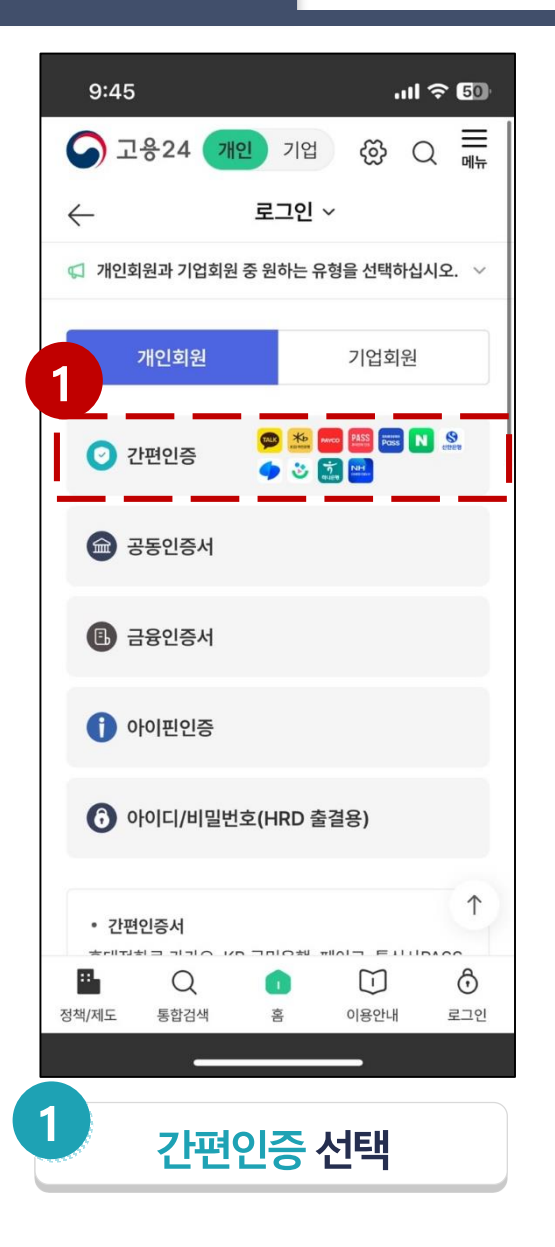

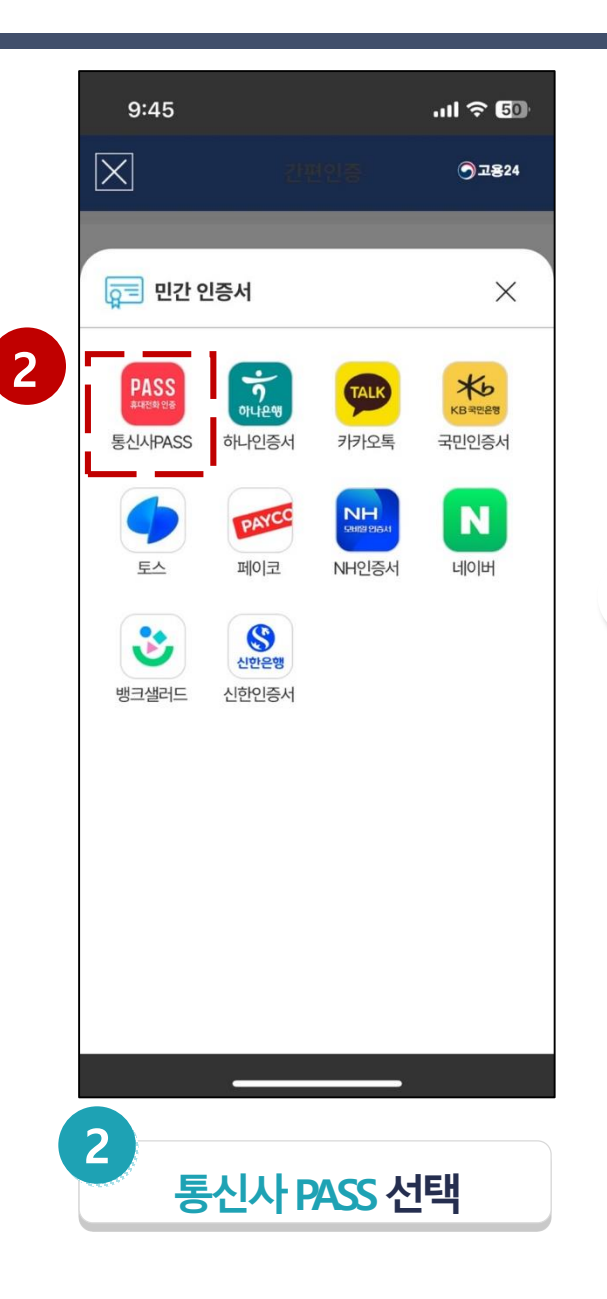

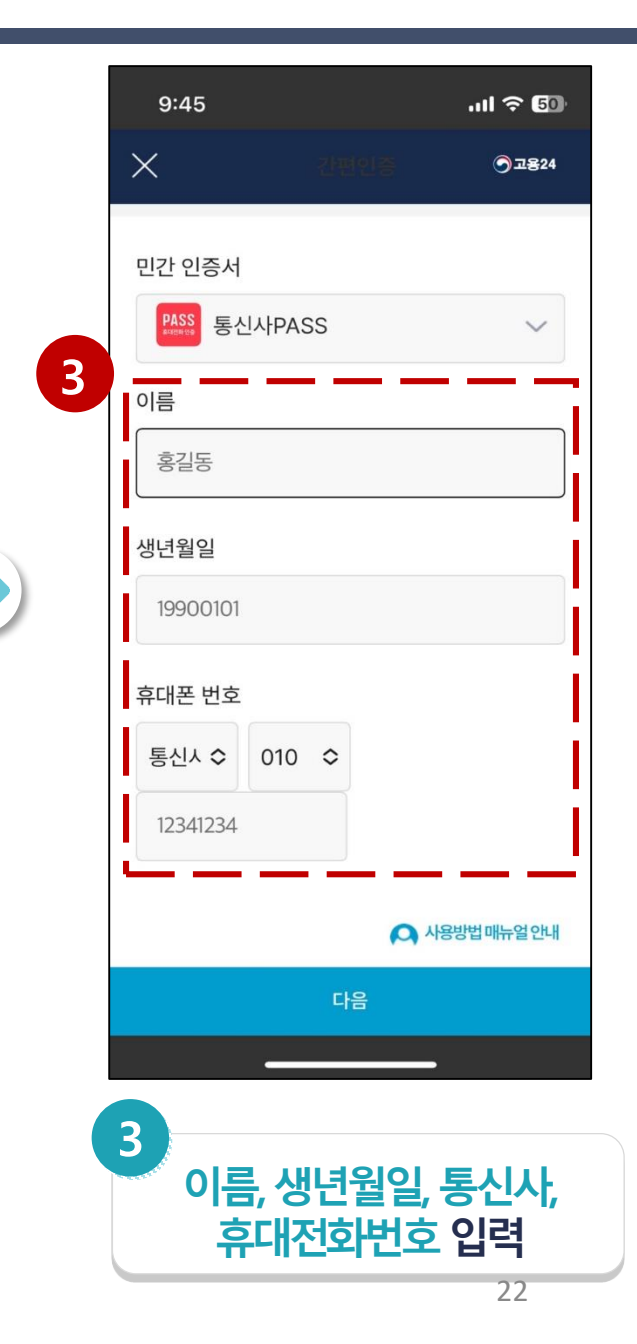

## 3.1. 간편인증 로그인

| 9:45     |              | ul ବ 💷 |
|----------|--------------|--------|
| ×        |              | ⊙⊒824  |
|          |              |        |
| 민간 인증서   |              |        |
| PASS 통신시 | PASS         | ~      |
| 이름       |              |        |
| a        |              |        |
|          |              |        |
| 생년월일     |              |        |
| 19 2     |              |        |
| 휴대폰 번호   |              |        |
| 이용약관 동의  | I            | ×      |
| 개인정보 이용  | 동의           | 보기     |
| 서비스이용약관  | 반동의          | 보기     |
| 3자정보제공   | 동의           | 보기     |
| 1        | 모두 동의하고 인증요? | 청      |
|          |              |        |
| 1. 모두 동  | 의하고 인<br>선택  | 증요청    |

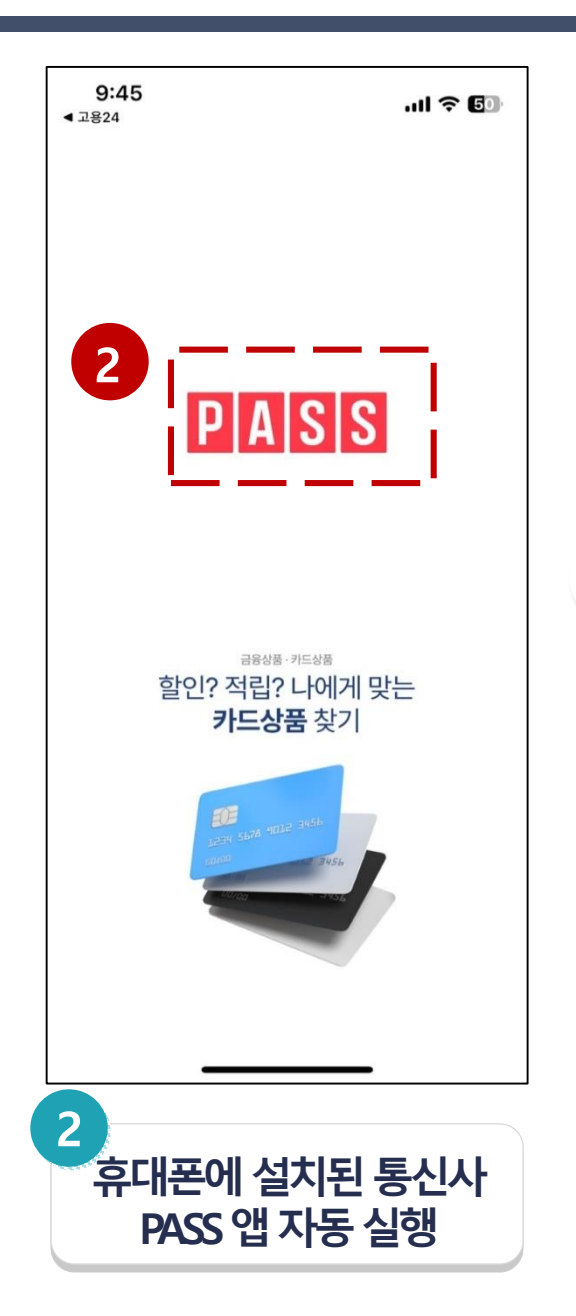

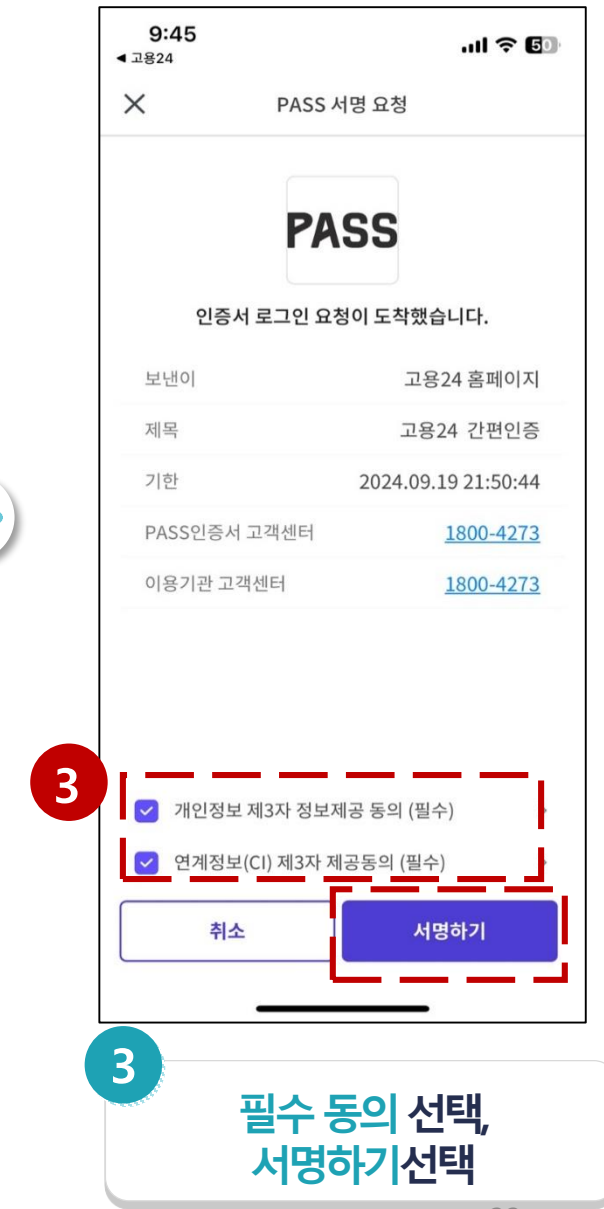

# 3.1. 간편인증 로그인

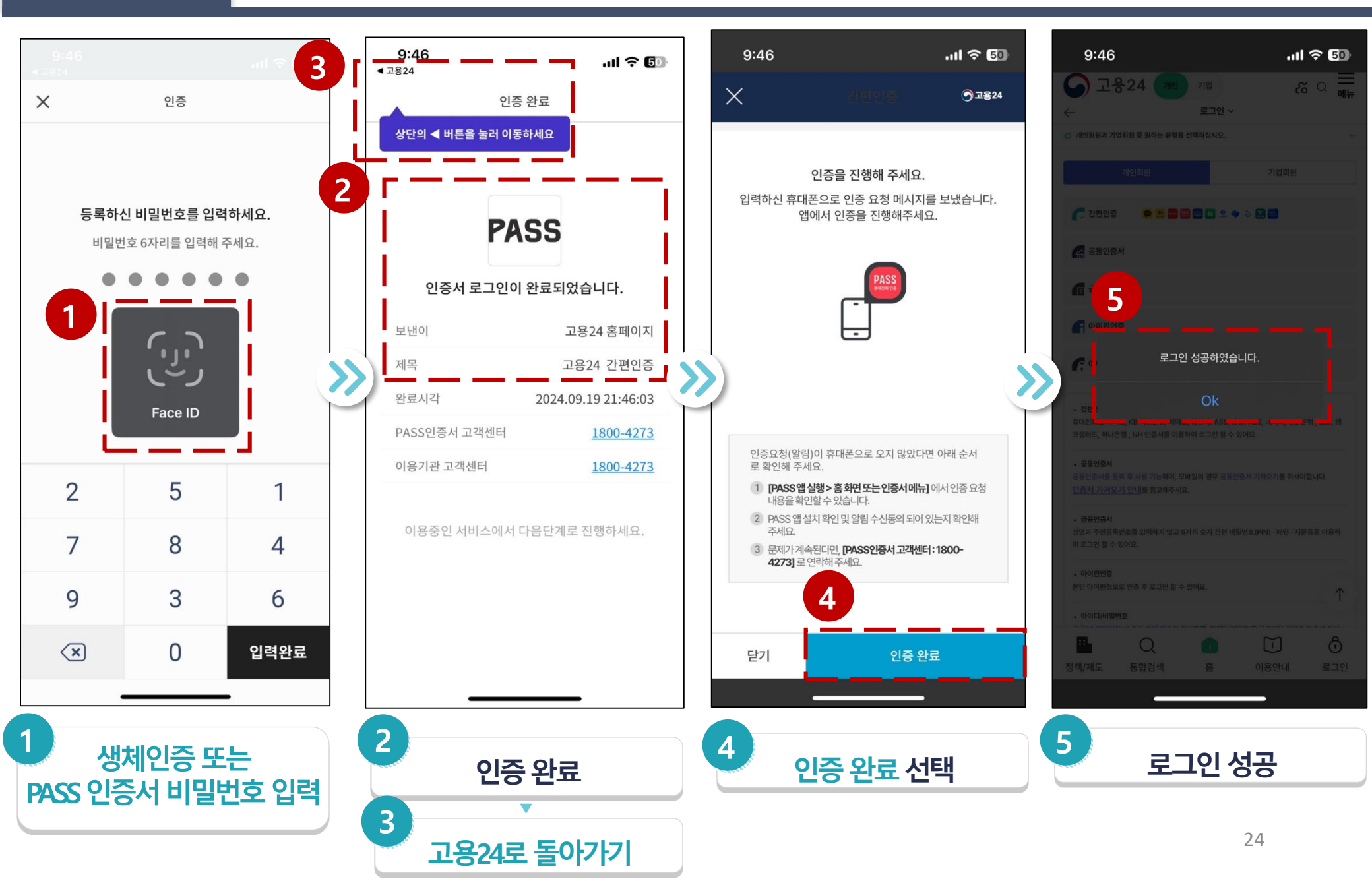

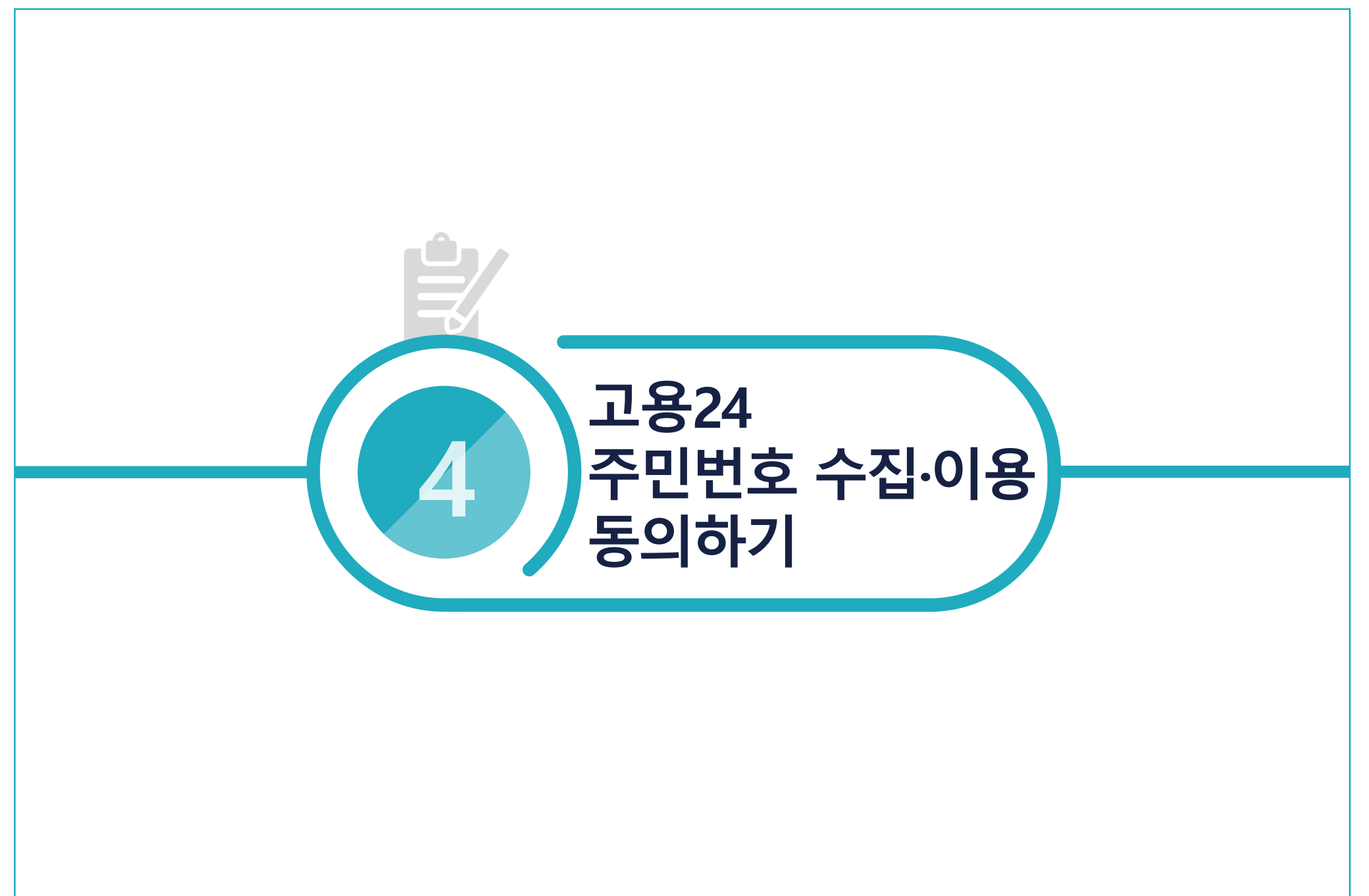

4.2. 로그인

4.3. 고용24 생체인증 등록

|   | 9:46 <b>! ? 5</b> 0                                                      |    |
|---|--------------------------------------------------------------------------|----|
|   | 중 고용24 개인 기업 ↔ 특 메뉴                                                      |    |
|   | 필요한 서비스를 검색해 보세요 Q                                                       |    |
|   | 나의 신청 현황 더보기 >                                                           |    |
|   | 🖉 작성중 0건 🗀 제출 0건                                                         |    |
| 1 | 주민등록번호가 확인되어야 이용할 수 있는<br>서비스입니다.<br>주민등록번호 수집아용 동의 페이지로<br>이동합니다.(최초1회) | >> |
|   | л <mark>ь Ок</mark>                                                      |    |
|   |                                                                          |    |
|   | 수급자격신청자 실업인정 육아휴직<br>온라인교육 인터넷신청 급여신청                                    |    |
|   |                                                                          |    |
|   | 전   1   Ô   ②     정책/제도   통합검색   홈   출결체크   마이페이지                        |    |
|   |                                                                          |    |
|   | 1 주민등록번호                                                                 |    |
|   | 수집·이용 동의하러 가기                                                            |    |

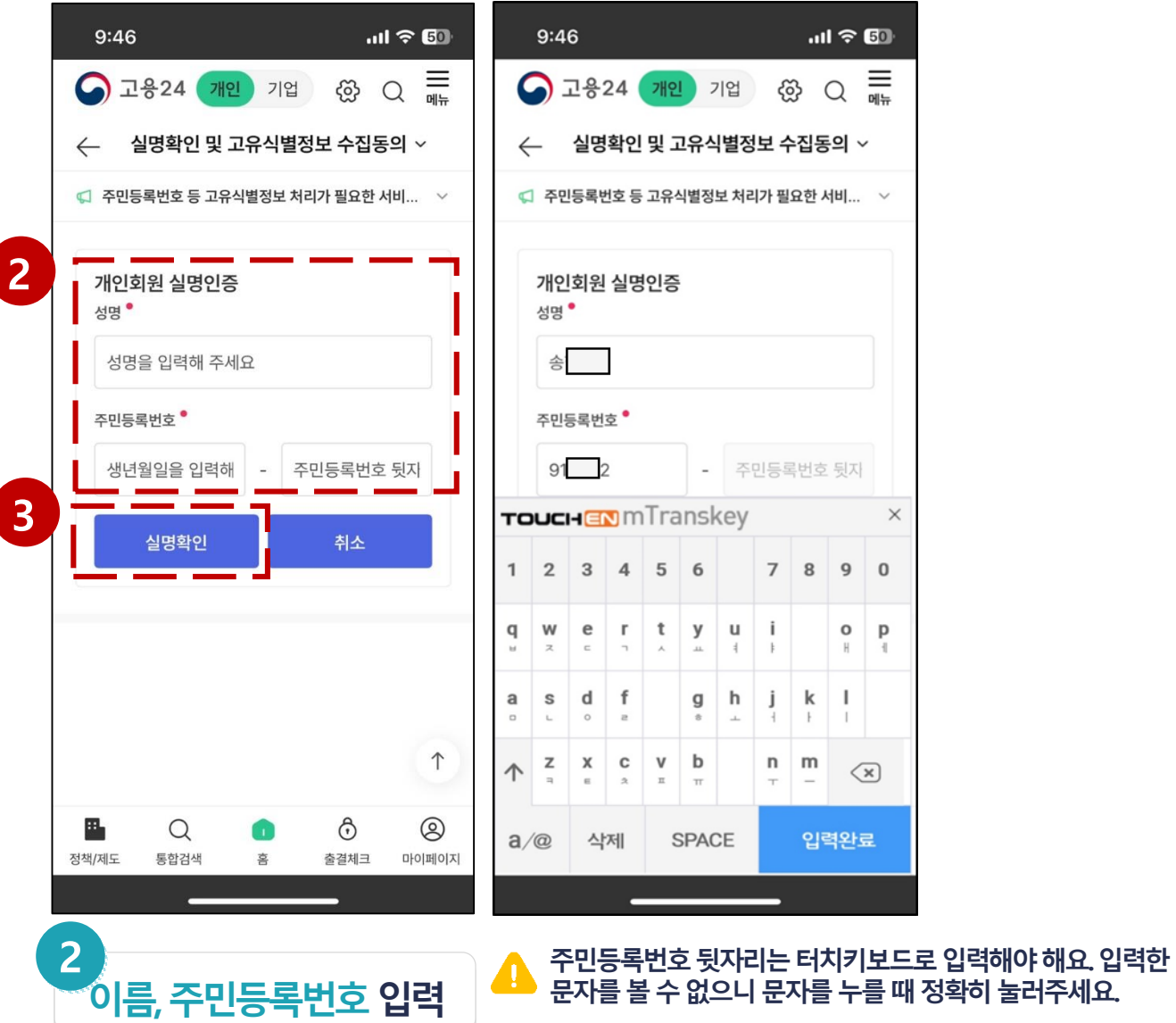

 $\mathbf{\nabla}$ 

실명확인 선택

3

| 9:46 <b>, , 11 ? 5</b> 0 |                                   |               |               |               |               |             |        |        |               |        |
|--------------------------|-----------------------------------|---------------|---------------|---------------|---------------|-------------|--------|--------|---------------|--------|
| 4                        |                                   | 고용:           | 24            | 개인            | 7             | 기업          | Ę      | j) (   | Q             | 메뉴     |
| ÷                        | _                                 | 실명            | 확인            | 및고            | 그유스           | <b> 별</b> 정 | 보イ     | -집동    | <u>의</u> \    | /      |
| \$                       | 주민                                | 등록빈           | 번호 등          | 고유성           | 닉별정!          | 보 처리        | 니가 필   | 요한 시   | (비            | ~      |
|                          | 개인회원 실명인증<br><sup>성명 ®</sup><br>송 |               |               |               |               |             |        |        |               |        |
|                          | 주민등록번호 •                          |               |               |               |               |             |        |        |               |        |
|                          | 91 2 - 주민등록번호 뒷지                  |               |               |               |               |             |        |        |               |        |
| то                       | UCI                               | HE            | <b>v</b> m    | Tra           | Insk          | key         |        |        |               | ×      |
| 1                        | 2                                 | 3             | 4             | 5             | 6             |             | 7      | 8      | 9             | 0      |
| <b>q</b>                 | W<br>z                            | e<br>-        | r<br>¬        | <b>t</b><br>^ | у<br>         | u<br>ŧ      | i      |        | <b>О</b><br>Н | P<br>₁ |
| <b>a</b><br>             | S                                 | <b>d</b><br>° | f             |               | g<br>°        | h<br>-      | j      | k<br>⊦ | I<br>T        |        |
| $\uparrow$               | <b>Z</b>                          | <b>Х</b><br>п | <b>C</b><br>☆ | <b>V</b><br>  | <b>b</b><br>π |             | n<br>⊤ | m<br>_ | <             | ×      |
| a/@ 삭제 SPACE 입력완료        |                                   |               |               |               |               |             |        |        |               |        |
|                          |                                   |               | -             |               |               |             | _      |        |               |        |

4.2. 로그인 4.3. 고용24 생체인증 등록

2

2

 $\gg$ 

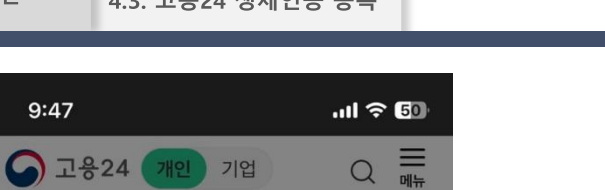

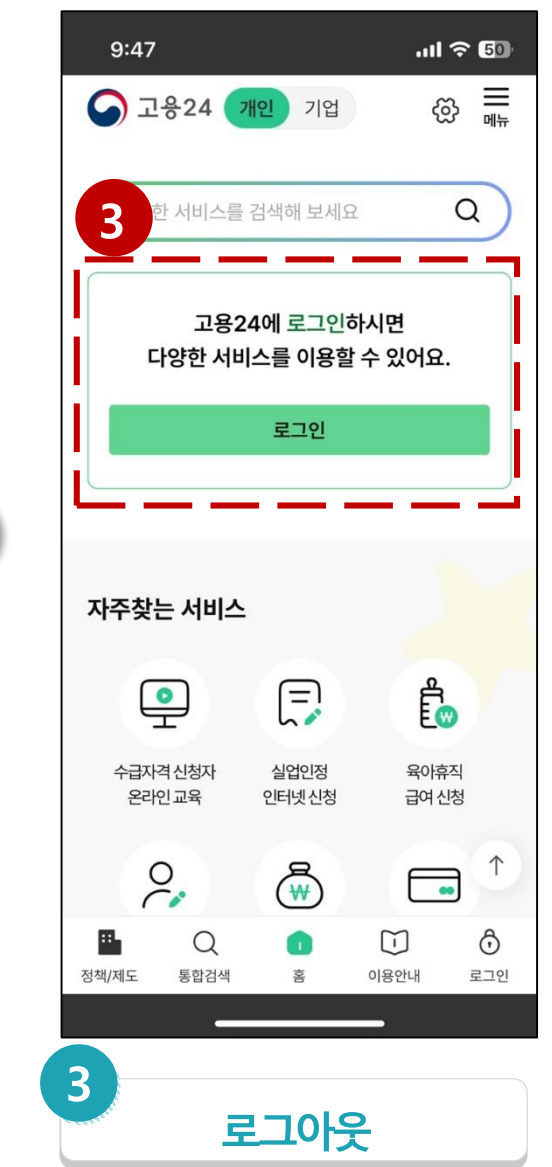

 $\gg$ 

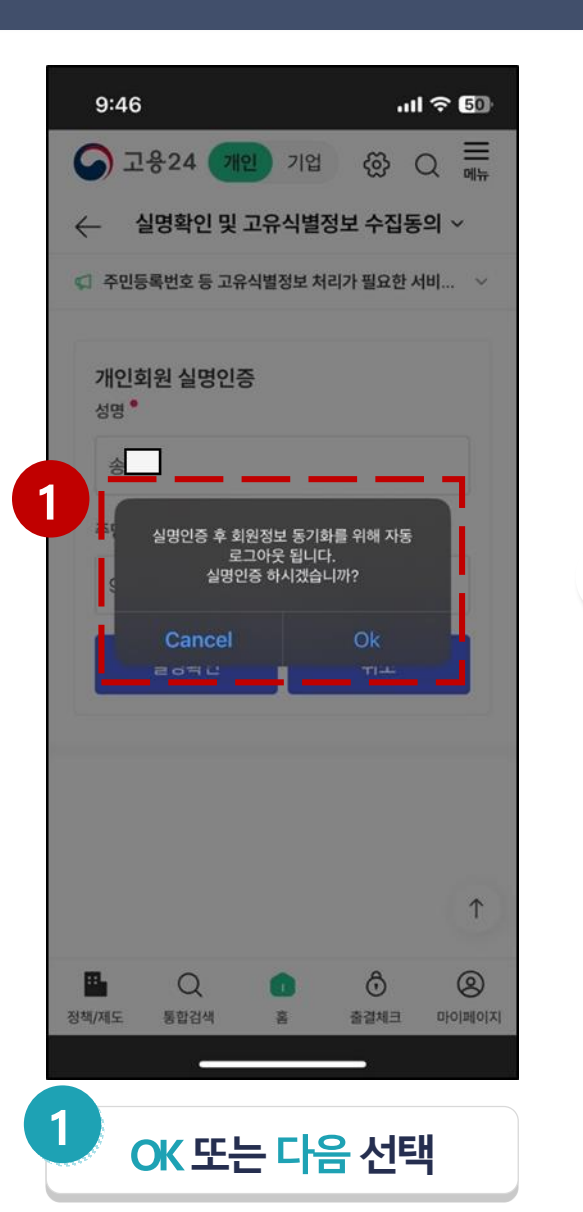

실명인증, 정보 등록 완료

[실명인증 및 고객정보 등록] 요청이

완료되었습니다.

#### 4.2. 로그인 4.3.

>>

4.3. 고용24 생체인증 등록

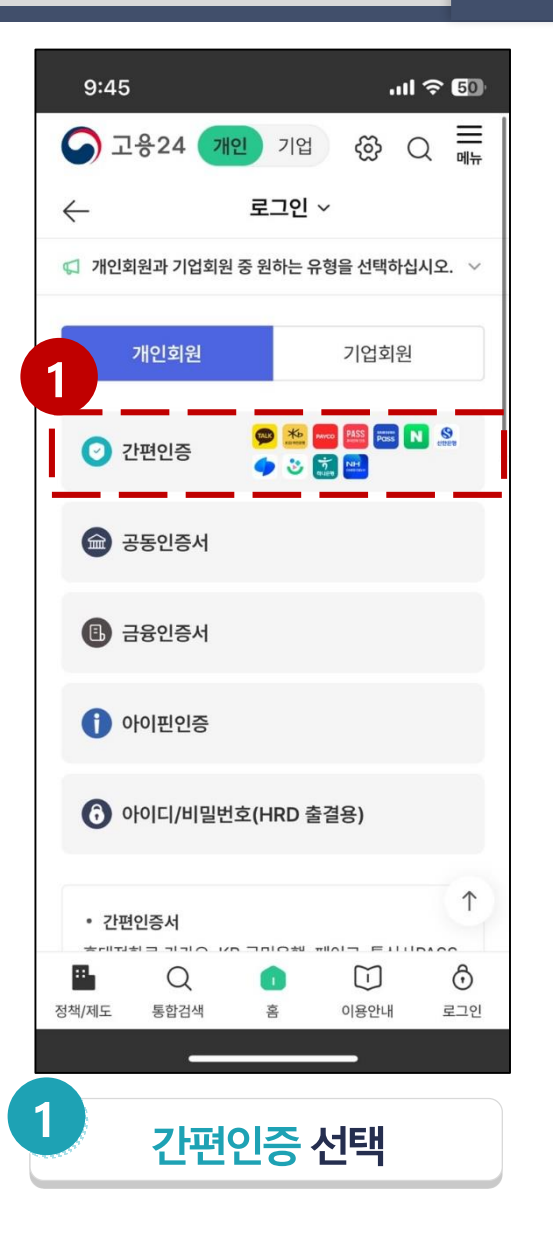

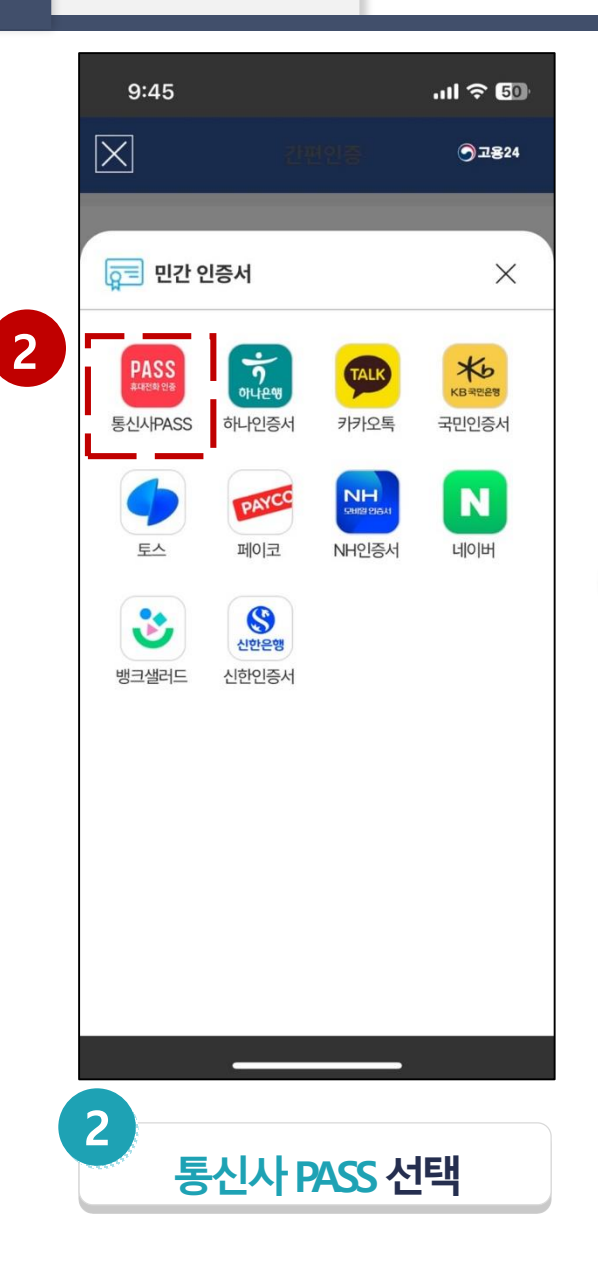

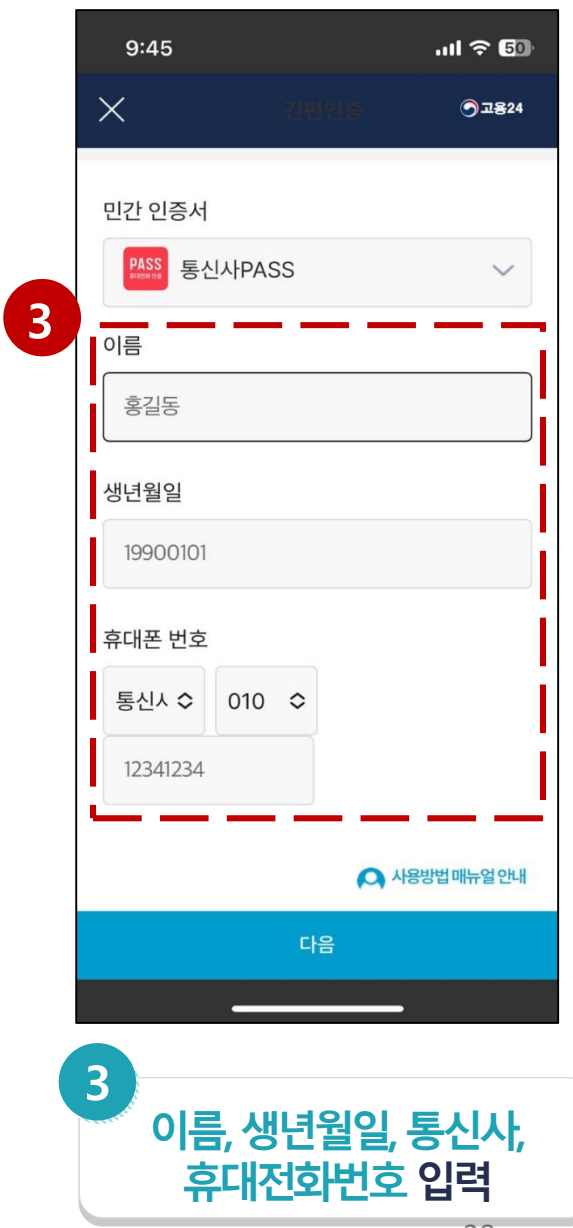

| 4.1. 고용24 주민번호 수집·( | 기용 | 동의하기 |
|---------------------|----|------|
|---------------------|----|------|

4.2. 로그인

4.3. 고용24 생체인증 등록

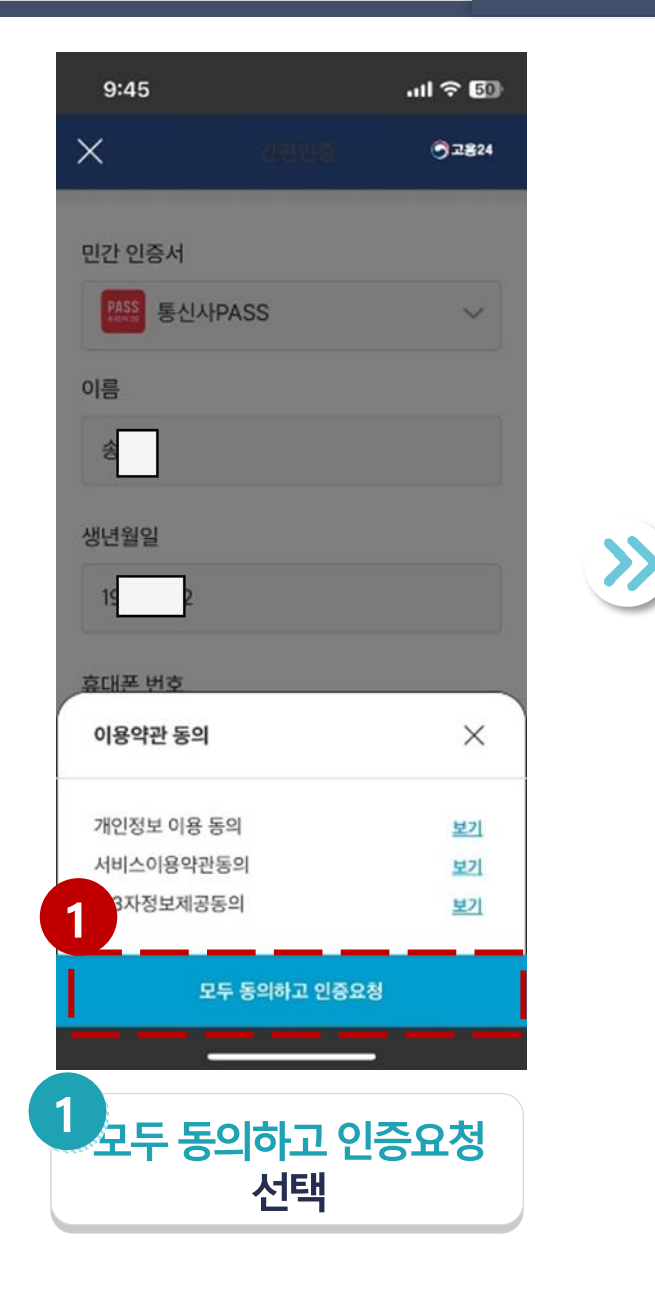

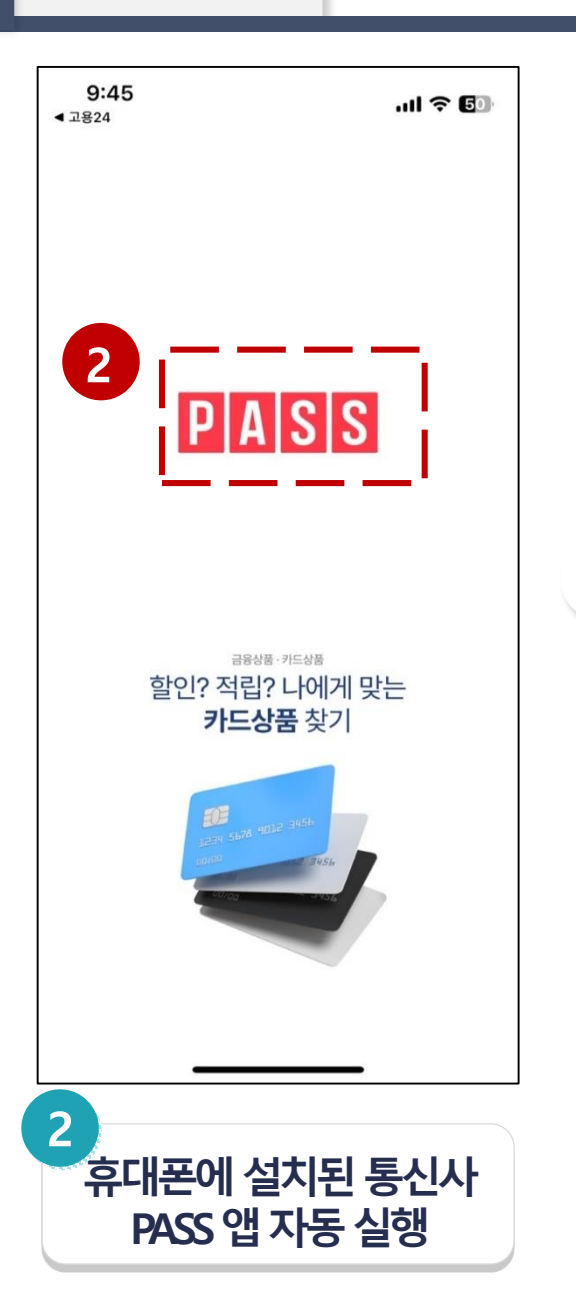

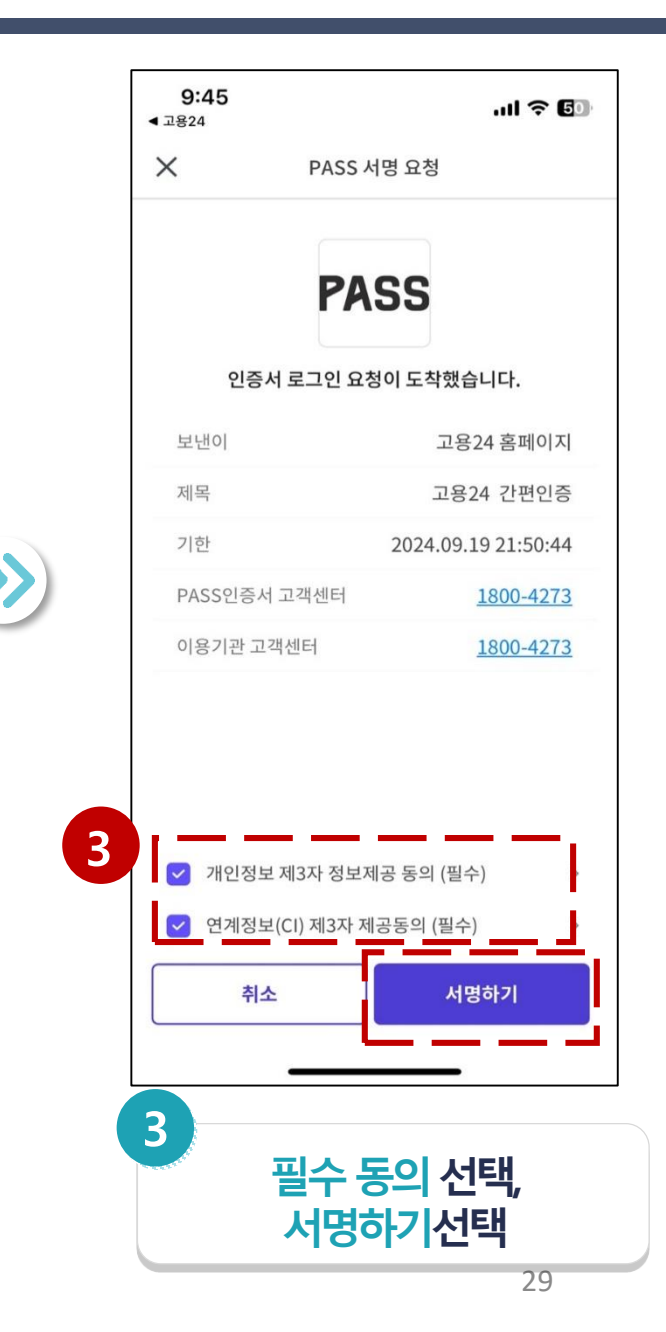

4.2. 로그인 4.3. 고

4.3. 고용24 생체인증 등록

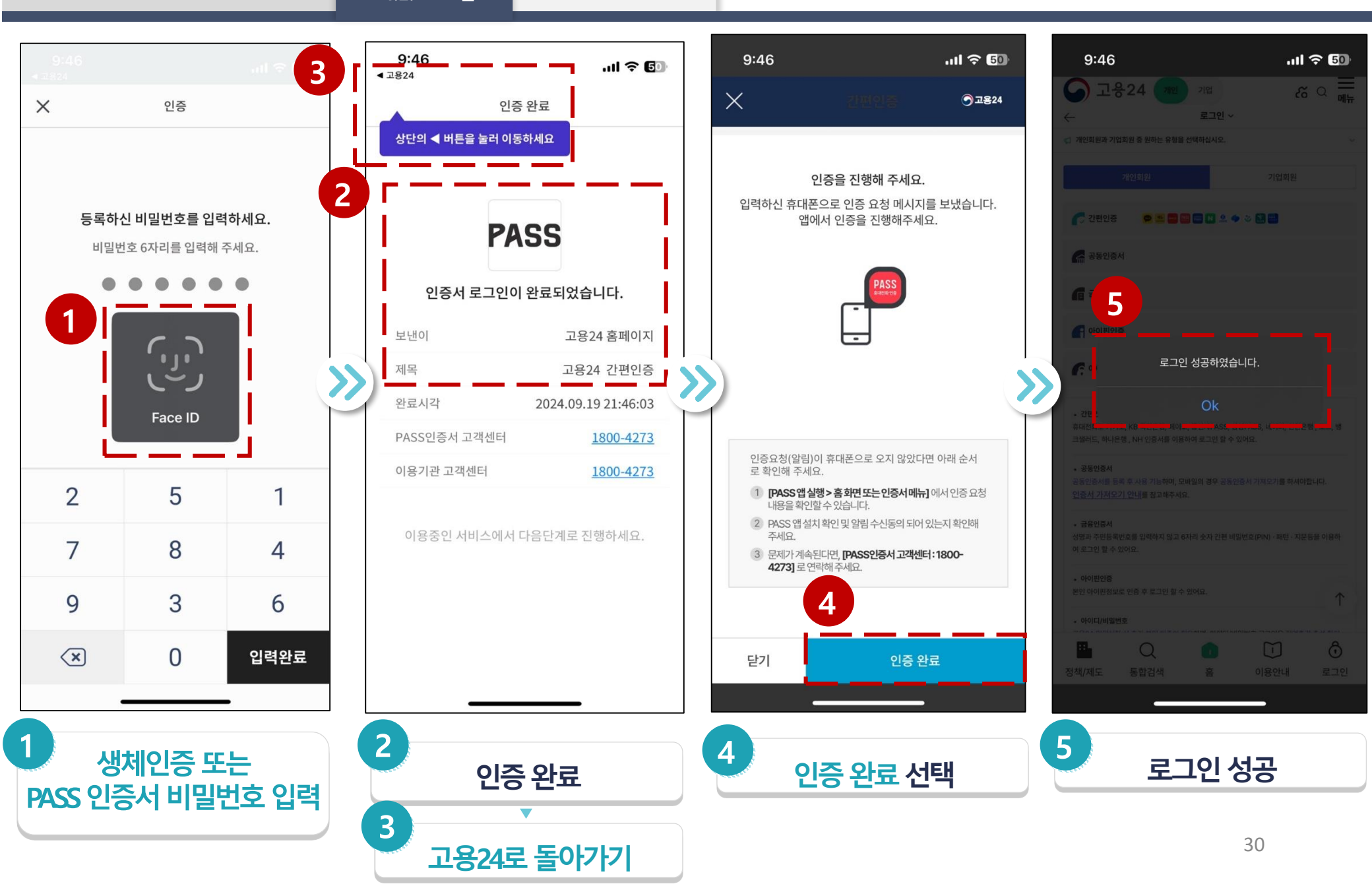

4.2. 로그인

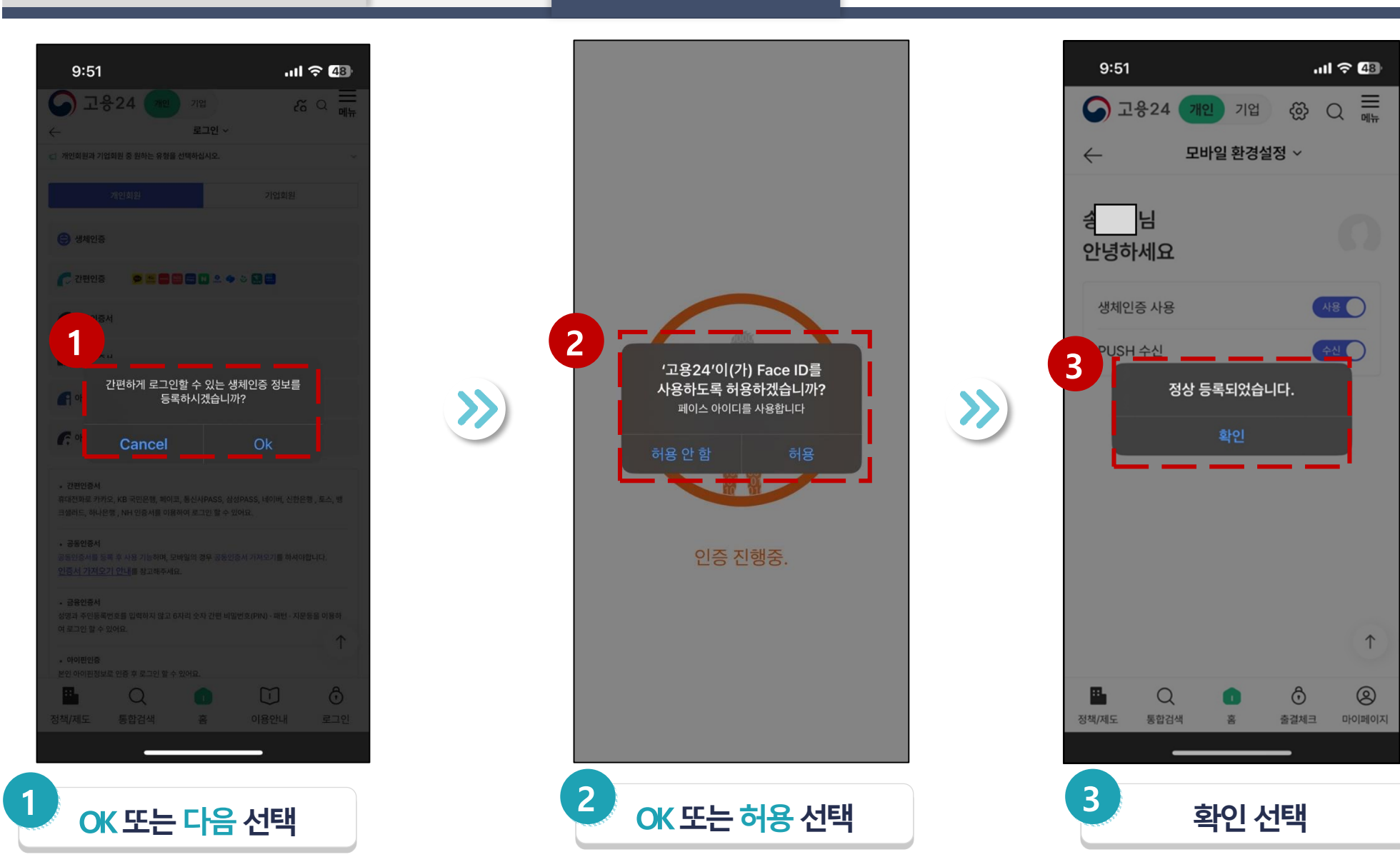

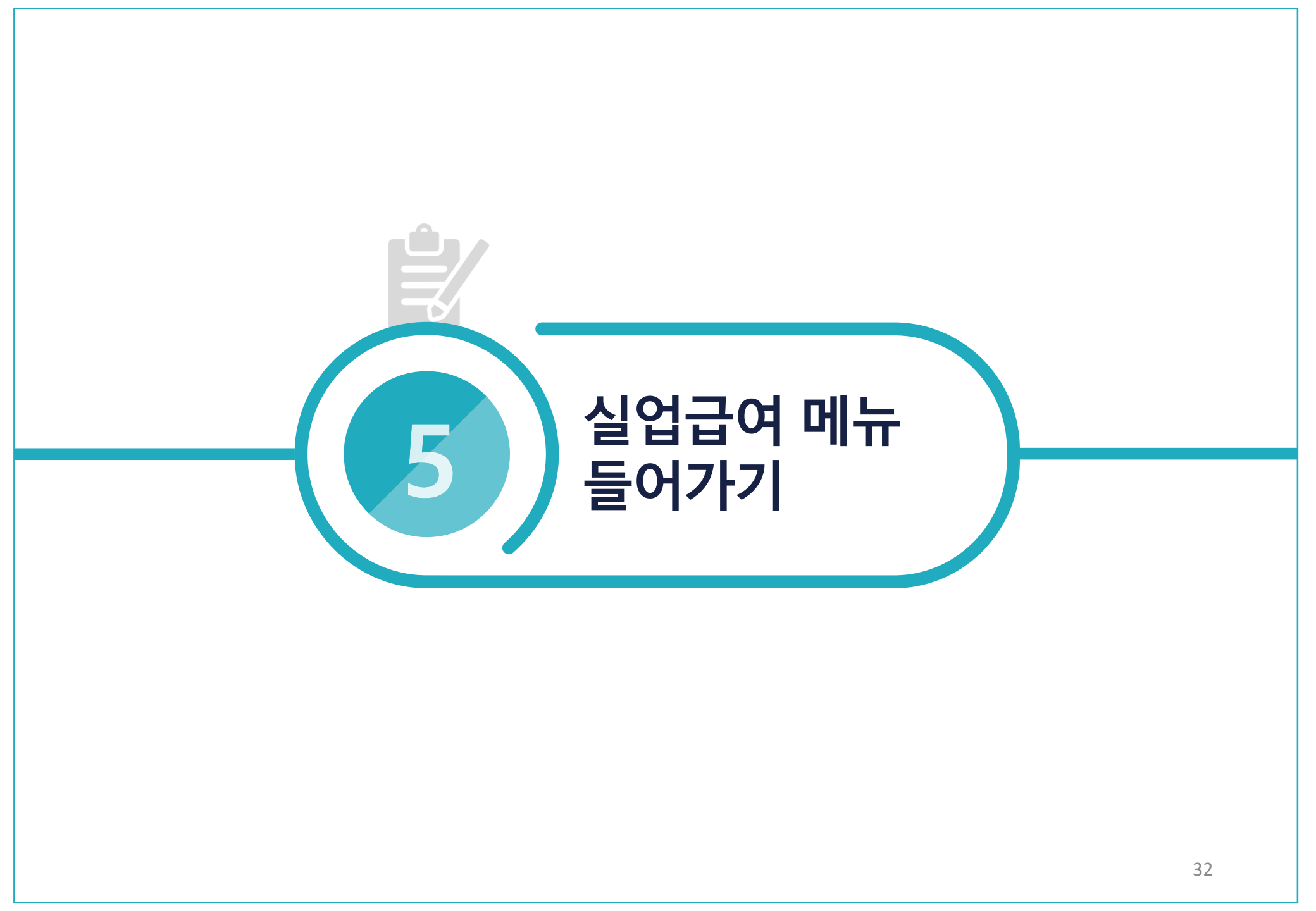

# 1 자주찾는 서비스에서 이용

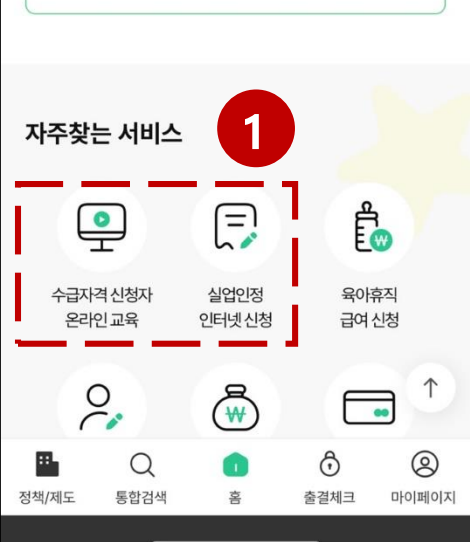

| Ѕ 고용24  | 개인         | 기업 2   | ୍ଷି <u>ଆ</u> ଳ |
|---------|------------|--------|----------------|
| 필요한 서비스 | ≤를 검색해     | 보세요    | Q              |
| 나의 신청 현 | 현황         |        | 더보기 >          |
| 🖉 작성중   | <b>0</b> 건 | (二) 제출 | <b>0</b> 건     |
| 🛞 반려    | 0건         | ⊘ 완료   | 0건             |

9:48

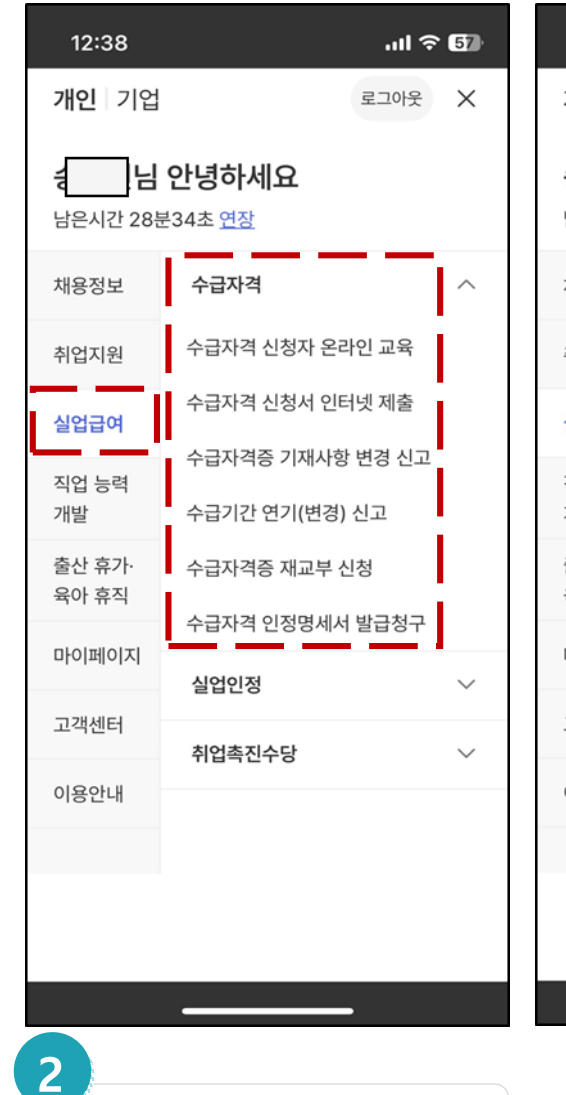

실업급여 대메뉴에서 이용

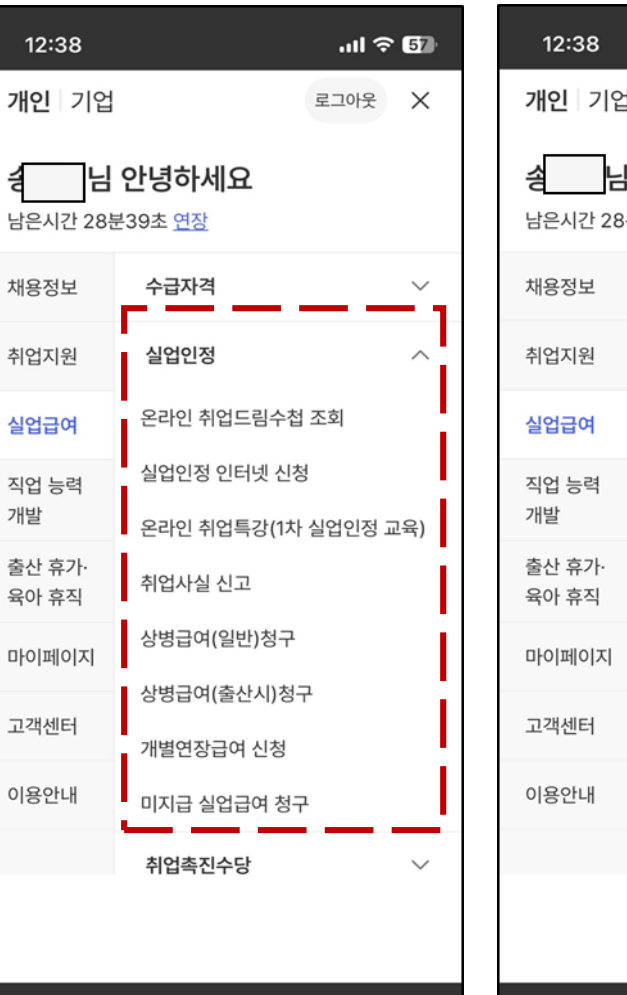

| 12:38                  |                                           | چ اند | 57     |
|------------------------|-------------------------------------------|-------|--------|
| <b>개인</b> 기업           |                                           | 로그아웃  | ×      |
| <b>송 님</b><br>남은시간 28년 | <b>안녕하세요</b><br><sup>雲32초</sup> <u>연장</u> |       |        |
| 채용정보                   | 수급자격                                      |       | $\sim$ |
| 취업지원                   | 실업인정                                      |       | $\sim$ |
| 실업급여                   | 취업촉진수당                                    |       | ^      |
| 직업 능력<br>개발            | 조기재취업수당 청구                                |       |        |
| 출산 휴가·<br>육아 휴직        | 이주비 청구<br>광역구직활동비 청구                      |       |        |
| 마이페이지                  |                                           |       |        |
| 고객센터                   |                                           |       |        |
| 이용안내                   |                                           |       |        |
|                        |                                           |       |        |
|                        |                                           |       |        |
|                        |                                           |       |        |

### 5.1. 실업급여 메뉴 들어가 보기

.... 🗢 💷